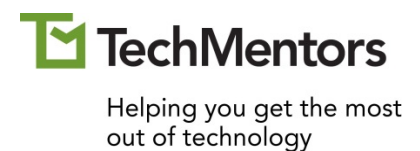

# Excel Quick Reference Guide

Student Manual

www.theTechMentors.com info@theTechMentors.com Revised May 2021

#### © 2021 TechMentors

#### ALL RIGHTS RESERVED

No part of this manual may be copied, photocopied, or reproduced by any means, be it transmitted, transcribed, photocopied, stored in a retrieval system, or translated into any language in any form, without the prior written permission from the author, Thomas M. Chandler. All brand names used in this book are trade names, service marks, trademarks, or registered trademarks of their respective holders.

THERE ARE NO WARRANTIES, EXPRESSED OR IMPLIED, INCLUDING WARRANTIES OF MERCHANTABILITY OR FITNESS FOR A PARTICULAR PURPOSE, MADE WITH RESPECT TO THESE MATERIALS OR ANY OTHER INFORMATION PROVIDED TO THE STUDENT. ANY SIMILARITIES BETWEEN FICTICIOUS COMPANIES, THEIR DOMAIN NAMES, OR PERSONS WITH REAL COMPANIES OR PERSONS IS PURELY COINCIDENTAL AND IS NOT INTENDED TO PROMOTE, ENDORSE OR REFER TO SUCH EXISTING COMPANIES OR PERSONS.

# Table of Contents

| Table of Contents              | 3  |
|--------------------------------|----|
| Introduction                   | 5  |
| What this guide is not         | 5  |
| Course Outline                 | 6  |
| Navigate and format worksheets | 6  |
| Manipulate Excel data          | 6  |
| Prepare data for printing      | 6  |
| Design an Excel PivotTable     | 6  |
| Create advanced formulas       | 6  |
| Use the following functions    | 6  |
| Keyboard Shortcuts             | 7  |
| Selecting                      | 7  |
| File Functions                 | 7  |
| Formatting                     | 7  |
| Function Keys                  | 7  |
| Editing                        | 7  |
| Formatting Options             | 8  |
| Format Cells                   | 8  |
| Format numbers                 | 8  |
| Insert Rows / Columns          | 9  |
| Delete Rows / Columns          | 9  |
| Freeze Panes                   | 10 |
| Auto Fill                      | 11 |
| Instant Charts                 | 11 |
| Filter data                    | 12 |
| Sort data                      | 13 |
| Printing                       | 14 |
| Select a print area            | 14 |
| Fit print to one page wide     | 14 |
| Fit print to one page tall     | 14 |
| Add header / footer            | 14 |
| Print rows at top of each page | 15 |
| PivotTables                    | 16 |
| Range Operators                |    |

| Formula Operators                          |
|--------------------------------------------|
| Absolute, Mixed, and Relative References19 |
| Expand the formula bar                     |
| Basic Arithmetic Formulas                  |
| Basic Functions                            |
| Summary Functions                          |
| Sum21                                      |
| Average                                    |
| Count                                      |
| CountA                                     |
| Min23                                      |
| Max                                        |
| Small                                      |
| Large                                      |
| Median                                     |
| Mode                                       |
| SumIf                                      |
| Countlf                                    |
| SumIfs27                                   |
| Countlfs                                   |
| Lookup functions                           |
| VLookup                                    |
| HLookup                                    |
| XLookup                                    |
| Logical functions                          |
| lf                                         |
| And                                        |
| Or                                         |
| Not                                        |
| Advanced functions                         |
| Index                                      |
| Match                                      |
| Complex formula using Index and Match      |
| IfError                                    |

### Introduction

Welcome to the Excel Review and Quick Reference course. This course is NOT an introductory course. Instead, it is a review course. It is for the many users of Excel who are self-taught, and who wonder if there are basic Excel concepts, that they never learned, that could save them hours of work.

#### What this guide is not

Unlike many books on Excel, this guide does NOT provide detailed explanations. Instead, its purpose is to be a mere Quick Reference guide. This allows readers to quickly review HOW to do something without wading through explanations about the WHAT and the WHY. For example, this guide shows you how to create a PivotTable, but only provides one short sentence about what a PivotTable is and what it can do for you. If you are looking for a more details, please check out TechMentors other courses.

# **Course Outline**

Upon completion of this course, students will be able to:

#### Navigate and format worksheets

- Use over 60 keyboard shortcuts to navigate and/or manipulate an Excel workbook
- Change the font, alignment, and number format of data using the standard formatting icons
- Insert rows and columns
- Delete rows and columns
- Freeze data rows at the top of the screen
- Freeze data column at the left edge of the screen

### Manipulate Excel data

- Use the AutoFill feature to quickly fill in lists of values, month names, names of the days of the week, date values, and number patterns
- Filter data to display a data subset
- Sort data by one or more columns

### Prepare data for printing

- Select a specific area for printing
- Fit a printout on one horizontal and/or vertical page
- Add a page header and/or footer
- Print column headers at the top of each page

### Design an Excel PivotTable

- Define what a PivotTable is and describe its use
- List the data rules that must be follow before a PivotTable can be created
- Create a PivotTable

### Create advanced formulas

- List the four range operators and describe how they can be used in an Excel formula
- Use the five mathematical operators in a numeric formula
- List the five logical operators and describe how they can be used in a comparison formula
- Save time and prevent calculation errors by properly using the proper absolute, mixed, and relative reference operators in a formula
- Increase / decrease the size of the Excel formula bar
- Employ techniques for creating complex mega formulas

### Use the following functions

- Summary
  - Sum
  - Average
  - Count
  - Min
  - Max
  - Small
  - Large
  - Median
  - Mode
  - Sumlf
  - Countlf
  - SumIfs
  - Countlfs

IndexMatch

Lookup

VLookup

HLookup

- Logical • If
- And
- Or
- Not

IfError

# **Keyboard Shortcuts**

#### Selecting

| One cell to the <b>right</b>                | $\rightarrow$                         |
|---------------------------------------------|---------------------------------------|
| One cell to the <b>left</b>                 | <b>←</b>                              |
| One cell <b>down</b>                        | ↓ or Enter                            |
| One cell <b>up</b>                          | ↑ or Shift + Enter                    |
| One screen down                             | Page Down                             |
| One screen up                               | Page Up                               |
| Beginning of sheet (A1)                     | Ctrl + Home                           |
| End of sheet (last cell)                    | Ctrl + End                            |
| To the end of contiguous data               | Ctrl + Arrow or<br>End + Arrow        |
| A cell or range of cells                    | Ctrl G or F5<br>then enter<br>address |
| Next sheet                                  | Ctrl + Page Down                      |
| Previous sheet                              | Ctrl + Page Up                        |
| Whole <b>column</b>                         | Ctrl + Space Bar                      |
| Whole <b>row</b>                            | Shift + Space Bar                     |
| One more cell to the <b>right</b>           | Shift $+ \rightarrow$                 |
| One more cell to the <b>left</b>            | Shift + ←                             |
| One more cell <b>up</b>                     | Shift + 1                             |
| One more cell <b>down</b>                   | Shift $+\downarrow$                   |
| All the contiguous data to the <b>right</b> | $Ctrl + Shift + \rightarrow$          |
| All the contiguous data to the <b>left</b>  | $Ctrl + Shift + \leftarrow$           |
| All the contiguous data <b>up</b>           | Ctrl + Shift + ↑                      |
| All the contiguous data <b>down</b>         | $Ctrl + Shift + \downarrow$           |
| All cells                                   | Ctrl A                                |

### File Functions

#### Formatting

|              |          | •            |          |
|--------------|----------|--------------|----------|
| Open file    | Ctrl + O | Format cells | Ctrl + 1 |
| Save file    | Ctrl + S | Bold         | Ctrl + B |
| Close window | Ctrl + W | Italic       | Ctrl + I |
| New file     | Ctrl + N | Underline    | Ctrl + U |
| Print file   | Ctrl + P |              |          |

### Function Keys

| Help                                  | F1         |
|---------------------------------------|------------|
| Edit cell formula                     | F2         |
| Paste Name box                        | F3         |
| Insert function                       | Shift + F3 |
| Toggle absolute / relative references | F4         |
| Go to specified cell                  | F5         |
| Go to next pane                       | F6         |
| Check spelling                        | F7         |
| Toggle extended mode                  | F8         |
| Recalculate                           | F9         |
| Activate ribbon options with letters  | F10        |
| Auto Graph / Chart                    | F11        |
| Save As                               | F12        |

### Editing

| Cut                                        | Ctrl + X     |
|--------------------------------------------|--------------|
| Сору                                       | Ctrl + C     |
| Paste                                      | Ctrl + V     |
| Undo                                       | Ctrl + Z     |
| Redo                                       | Ctrl Y       |
| Insert cells, rows, or columns             | Ctrl + +     |
| Delete cells, rows, or columns             | Ctrl + -     |
| Find                                       | Ctrl + F     |
| Search and Replace                         | Ctrl + H     |
| Erase cell contents                        | Delete       |
| Finish cell formula and stay in cell       | Ctrl + Enter |
| Cancel edit                                | Esc          |
| Insert new line in cell                    | Alt + Enter  |
| Insert current date                        | Ctrl + ;     |
| Insert current time                        | Ctrl + :     |
| Toggle display between formulas vs. values | Ctrl + `     |

# **Formatting Options**

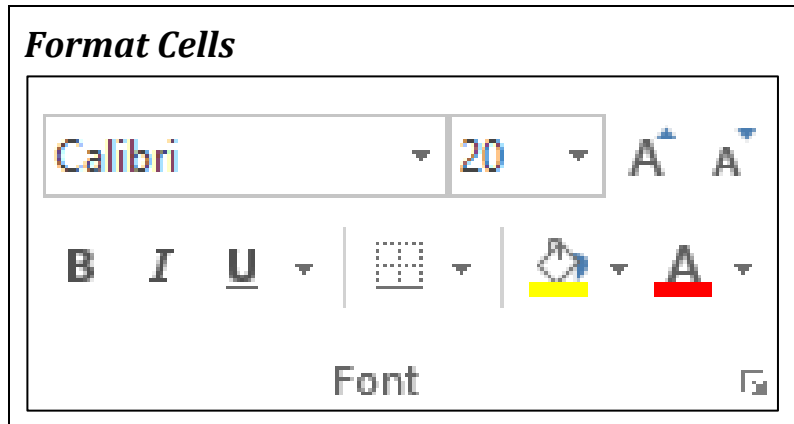

Figure 1: Home tab, Font group

| Calibri 🔹 | Font          | Borders            |                    |  |  |
|-----------|---------------|--------------------|--------------------|--|--|
| 20 -      | Font Size     | ÷                  | Background color   |  |  |
| A         | Increase Font | A -                | Font color         |  |  |
| A         | Decrease Font | G.                 | More font settings |  |  |
| В         | Bold          |                    |                    |  |  |
| I         | Italic        |                    |                    |  |  |
| <u>U</u>  | Underline     |                    |                    |  |  |
|           |               |                    |                    |  |  |
| ==        | = * *         | <b>≣</b> •′ V      | Vrap Text          |  |  |
| ≡≡        | ≣∮≣           | 🗄 Merge & Center 🔹 |                    |  |  |
|           | Alignr        | Alignment 🕞        |                    |  |  |

Figure 2: Home tab, Alignment group

| $\equiv$ | Align Top    | 87 -        | Rotate Text                |
|----------|--------------|-------------|----------------------------|
| $\equiv$ | Align Middle | •           | Decrease Indent            |
|          | Align Bottom | <b>&gt;</b> | Increase Indent            |
|          | Align Left   |             | Wrap Text                  |
|          | Align Center | 1           | Merge & Center             |
|          | Align Right  | ارم<br>ا    | More alignment<br>settings |

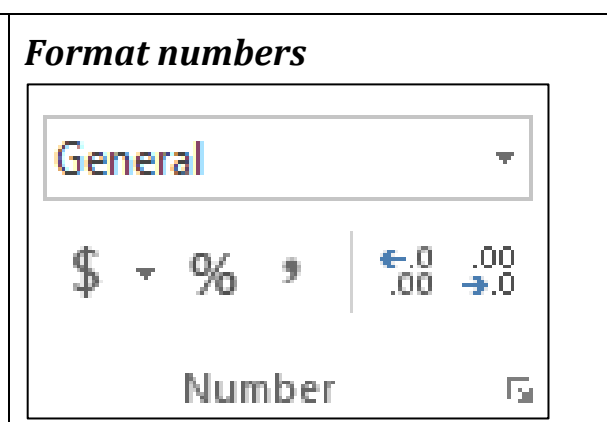

Figure 3: Home tab, Number group

| Drop down optio                     | ns                   |
|-------------------------------------|----------------------|
| ABC General<br>123 No specific form | mat 1234.5678        |
| 12 Number                           | 1234.57              |
| Currency                            | \$1,234.57           |
| Accounting                          | \$ 1,234.57          |
| Short Date                          | 5/18/1903            |
| Long Date                           | Monday, May 18, 1903 |
| L Time                              | 2:24:00 PM           |
| % Percentage                        | 12.34%               |
| 1/2 Fraction                        | 3/5                  |
| 10 <sup>2</sup> Scientific          | 1.23E+03             |
| ABC Text                            | 1234.5678            |

| Buttons            | Buttons                    |    |          |  |  |  |
|--------------------|----------------------------|----|----------|--|--|--|
| \$                 | Currency                   | \$ | 1,234.57 |  |  |  |
| %                  | Percentage                 |    | 12%      |  |  |  |
| ,                  | Comma                      |    | 1,234.57 |  |  |  |
| <b>€</b> .0<br>.00 | Increase decimals          |    |          |  |  |  |
| .00<br>•.0€        | Decrease decimals          |    |          |  |  |  |
| La<br>M            | More number format options |    |          |  |  |  |

Excel Quick Reference Guide Guide

# Insert Rows / Columns

Position the cursor in the desired location and **right click** and choose **Insert...** or press **Ctrl** + **+**. Then choose the desired option from the pop-up menu.

| Ж | Cu <u>t</u>             |                         |                                                                 |    |      |  |  |
|---|-------------------------|-------------------------|-----------------------------------------------------------------|----|------|--|--|
|   | <u>С</u> ору            | Inse                    | rt                                                              | ?  | ×    |  |  |
| Ĉ | Paste Options:          | Inse                    | rt                                                              |    |      |  |  |
|   | Paste <u>S</u> pecial   | 0                       | <ul> <li>Shift cells right</li> <li>Shift cells down</li> </ul> |    |      |  |  |
| ø | Smart <u>L</u> ookup    | O Entire <u>c</u> olumn |                                                                 |    |      |  |  |
|   | Insert                  |                         | OK                                                              | 6  |      |  |  |
|   | Delete                  |                         | UK                                                              | Ca | ncei |  |  |
|   | Clear Co <u>n</u> tents |                         |                                                                 |    |      |  |  |

# **Delete Rows / Columns**

Position the cursor in the desired location and **right click** and choose **Delete...** or press **Ctrl** + -. Then choose the desired option from the pop-up menu.

| Ж        | Cu <u>t</u>          | De                      | lete           | 7  | ×    |  |  |
|----------|----------------------|-------------------------|----------------|----|------|--|--|
| 6        | Copy                 |                         | liete          | •  | ~    |  |  |
| ĥ        | Paste Options:       | De                      | lete           |    |      |  |  |
|          | ê 🔒                  |                         | Shift cells up |    |      |  |  |
| <u>j</u> | Paste Special        | O Entire <u>r</u> ow    |                |    |      |  |  |
|          | Smart <u>L</u> ookup | O Entire <u>c</u> olumn |                |    |      |  |  |
|          | Insert               |                         | OK             | Ca | ncel |  |  |
|          | Delete               |                         |                |    |      |  |  |
|          | Clear Contents       |                         |                |    |      |  |  |

# **Freeze Panes**

From the ribbon's **View** tab you can **Freeze Panes** to "freeze" headings (rows at the top and/or columns at the left) so they don't disappear as you scroll through the spreadsheet.

If you need to freeze both rows and columns, first position the cursor in the cell just below and to the right of the rows and columns you want frozen. For example, if you want to freeze rows 1 through 4 and columns A through C, you would position your cursor in cell D5, and then choose **View, Freeze Panes**.

| ы                               | <b>গ</b> ∙ ∂∙                                                                                                    | <b>₽</b> - <b>6</b> 8                                                | <i>a</i> ‰ ∓                                                                                                    |                                                                                                    |                                                                                            |                                                                                                    | N                                                                                                  | orthwind.xlsx - Excel                                                                                              |                                                                                                    |
|---------------------------------|----------------------------------------------------------------------------------------------------|----------------------------------------------------------------------|----------------------------------------------------------------------------------------------------|----------------------------------------------------------------------------------------------------|--------------------------------------------------------------------------------------------|----------------------------------------------------------------------------------------------------|----------------------------------------------------------------------------------------------------|----------------------------------------------------------------------------------------------------|----------------------------------------------------------------------------------------------------|
| File                            | Home                                                                                                    | Insert Dra                                                           | w Page Layout                                                                                                    | Formulas D                                                                                                    | ata Review                                                                                 | View Developer Add                                                                                                    | I-ins TechMe                                                                                       | entors Acrobat                                                                                                    | QuickBooks Team Q Te                                                                               |
| Norma                           | al Page Break<br>Preview<br>Workbool                                                                                                    | Page Custom<br>Layout Views                                          | ☑ Ruler ☑ Form<br>□ Gridlines ☑ Head<br>Show                                                                                                    | nula Bar<br>dings Zoom                                                                                                    | 100% Zoom to<br>Selection<br>Zoom                                                          | New Arrange Freeze Window All Panes -                                                                                                    | Split CD View<br>Hide CD Syn<br>Jnhide CD Res<br>reze Panes                                        | v Side by Side<br>chronous Scrolling<br>et Window Position                                                         | Switch<br>Windows -<br>Macros                                                                      |
| D5                              | Ψ.,                                                                                                    | IX ✓                                                                 | <i>f</i> <sub>x</sub> 8/1/1996                                                                                                    |                                                                                                    |                                                                                            | Kee the                                                                                                    | wysheet scroll                                                                                     | nns visible while the re<br>s (based on current sele                                                               | ection).                                                                                           |
| 1                               | А                                                                                                    | В                                                                    | С                                                                                                    | D                                                                                                    | E                                                                                          | F Kee                                                                                                    | eze Top <u>R</u> ow<br>ep the top row vis                                                          | ible while scrolling thro                                                                                          | ough                                                                                               |
| 1                               | Instru<br>After                                                                                                    | ctions:<br>making cha                                                | nges he sure                                                                                                    | to save vo                                                                                                    | ur work on                                                                                 | the P: drive                                                                                                    | eze First <u>Column</u><br>output the first column                                                 | n<br>visible while scrolling                                                                                       | , (                                                                                                |
| 3                               | and th                                                                                                    | nen send an                                                          | email to Aco                                                                                                    | counting@>                                                                                                    | (YZInc.com                                                                                 | so they will know                                                                                                    | they can s                                                                                         | end invoices                                                                                                    | to the customers.                                                                                  |
| 3                               | and the order                                                                                                    | nen send an<br>Customer                                              | email to Acc                                                                                                    | counting@)                                                                                                    | (YZInc.com<br>Shipped                                                                      | so they will know                                                                                                    | they can s                                                                                         | end invoices                                                                                                    | to the customers.                                                                                  |
| 3                               | and th<br>Order<br>ID                                                                                                    | nen send an<br>Customer<br>ID                                        | Order<br>Date                                                                                                    | counting@)<br>Required<br>Date                                                                                                    | (YZInc.com<br>Shipped<br>Date                                                              | so they will know                                                                                                    | they can s<br>Product<br>ID                                                                        | end invoices<br>Product Nan                                                                                        | to the customers.                                                                                  |
| 3<br>4<br>5                     | and the order ID 10248                                                                                                    | Customer<br>ID<br>VINET                                              | Order<br>Date<br>07/04/96                                                                                                    | Required<br>Date<br>08/N1/96                                                                                                    | (YZInc.com<br>Shipped<br>Date<br>07/16/96                                                  | so they will know Shipper Federal Shipping                                                                                                    | they can s<br>Product<br>ID<br>11                                                                  | end invoices<br>Product Nan<br>Queso Cabra                                                                         | to the customers.<br>ne                                                                            |
| 3<br>4<br>5<br>6                | and the order ID 10248 10248                                                                                                    | nen send an<br>Customer<br>ID<br>VINET<br>VINET                      | Order<br>Date<br>07/04/96<br>07/04/96                                                                                                    | Required<br>Date<br>08/01/96<br>08/                                                                                                    | (YZInc.com<br>Shipped<br>Date<br>07/16/96<br>07/16/96                                      | so they will know Shipper Federal Shipping Federal Shipping                                                                                    | Product<br>ID<br>11<br>42                                                                          | end invoices<br>Product Nan<br>Queso Cabra<br>Singaporean                                                          | to the customers.<br>ne<br>ales<br>Hokkien Fried Mee                                               |
| 3<br>4<br>5<br>6<br>7           | and the order of the order of t | Customer<br>ID<br>VINET<br>VINET<br>VINET                            | Order           Date           07/04/96           07/04/96                                                                                                | Counting@)<br>Required<br>Date<br>08/1/96<br>08/<br>08/                                                                                   | XYZInc.com<br>Date<br>07/16/96<br>07/16/96                                                 | so they will know Shipper Federal Shipping Federal Shipping Federal Shipping                                                                   | Product<br>ID<br>11<br>42<br>72                                                                    | end invoices<br>Product Nan<br>Queso Cabra<br>Singaporean<br>Mozzarella di                                         | to the customers.<br>ne<br>ales<br>Hokkien Fried Mee                                               |
| 3<br>4<br>5<br>6<br>7<br>8      | and the order of the order of t | Customer<br>ID<br>VINET<br>VINET<br>VINET<br>TOMSP                   | Order           Date           07/04/96           07/04/96           07/04/96           07/04/96           07/05/96                                       | Counting@><br>Required<br>Date<br>08/11/96<br>08/16<br>08/16/96                                                                           | XYZInc.com<br>Date<br>07/16/96<br>07/16/96<br>07/16/96<br>07/10/96                         | so they will know<br>Shipper<br>Federal Shipping<br>Federal Shipping<br>Federal Shipping<br>Speedy Express                                     | they can s<br>Product<br>ID<br>11<br>42<br>72<br>14                                                | end invoices Product Nan Queso Cabra Singaporean Mozzarella di Tofu                                                | to the customers.<br>ne<br>ales<br>Hokkien Fried Mee<br>Giovanni                                   |
| 3<br>4<br>5<br>6<br>7<br>8<br>9 | and the order of the order of t | Customer<br>ID<br>VINET<br>VINET<br>VINET<br>TOMSP<br>TOMSP          | Order           Date           07/04/96           07/04/96           07/04/96           07/04/96           07/05/96           07/05/96                    | Counting@><br>Required<br>Date<br>08/1/96<br>08/16<br>08/16/96<br>08/16/96                                                                | XYZInc.com<br>Date<br>07/16/96<br>07/16/96<br>07/16/96<br>07/10/96<br>07/10/96             | so they will know<br>Shipper<br>Federal Shipping<br>Federal Shipping<br>Speedy Express<br>Speedy Express                                       | they can s<br>Product<br>ID<br>11<br>42<br>72<br>14<br>51                                          | end invoices Product Nan Queso Cabra Singaporean Mozzarella di Tofu Manjimup Dri                                   | to the customers.<br>ne<br>ales<br>Hokkien Fried Mee<br>Giovanni<br>ed Apples                      |
| 3<br>4<br>5<br>6<br>7<br>8<br>9 | and the order of the order of t | Customer<br>ID<br>VINET<br>VINET<br>VINET<br>TOMSP<br>TOMSP<br>HANAR | Order           Date           07/04/96           07/04/96           07/04/96           07/04/96           07/05/96           07/05/96           07/08/96 | Required           Date           08/11/96           08/16/96           08/16/96           08/16/96           08/16/96           08/16/96 | XYZInc.com<br>Date<br>07/16/96<br>07/16/96<br>07/16/96<br>07/10/96<br>07/10/96<br>07/12/96 | so they will know<br>Shipper<br>Federal Shipping<br>Federal Shipping<br>Federal Shipping<br>Speedy Express<br>Speedy Express<br>United Package | Product           ID           11           42           72           14           51           41 | end invoices<br>Product Nan<br>Queso Cabra<br>Singaporean<br>Mozzarella di<br>Tofu<br>Manjimup Dri<br>Jack's New F | to the customers.<br>ne<br>ales<br>Hokkien Fried Mee<br>Giovanni<br>ed Apples<br>England Clam Chow |

# Auto Fill

Enter a name from a series (like the name of a month), or a formula, or one or more values. Then drag or double click the AutoFill button (the cell's bottom right corner) as needed.

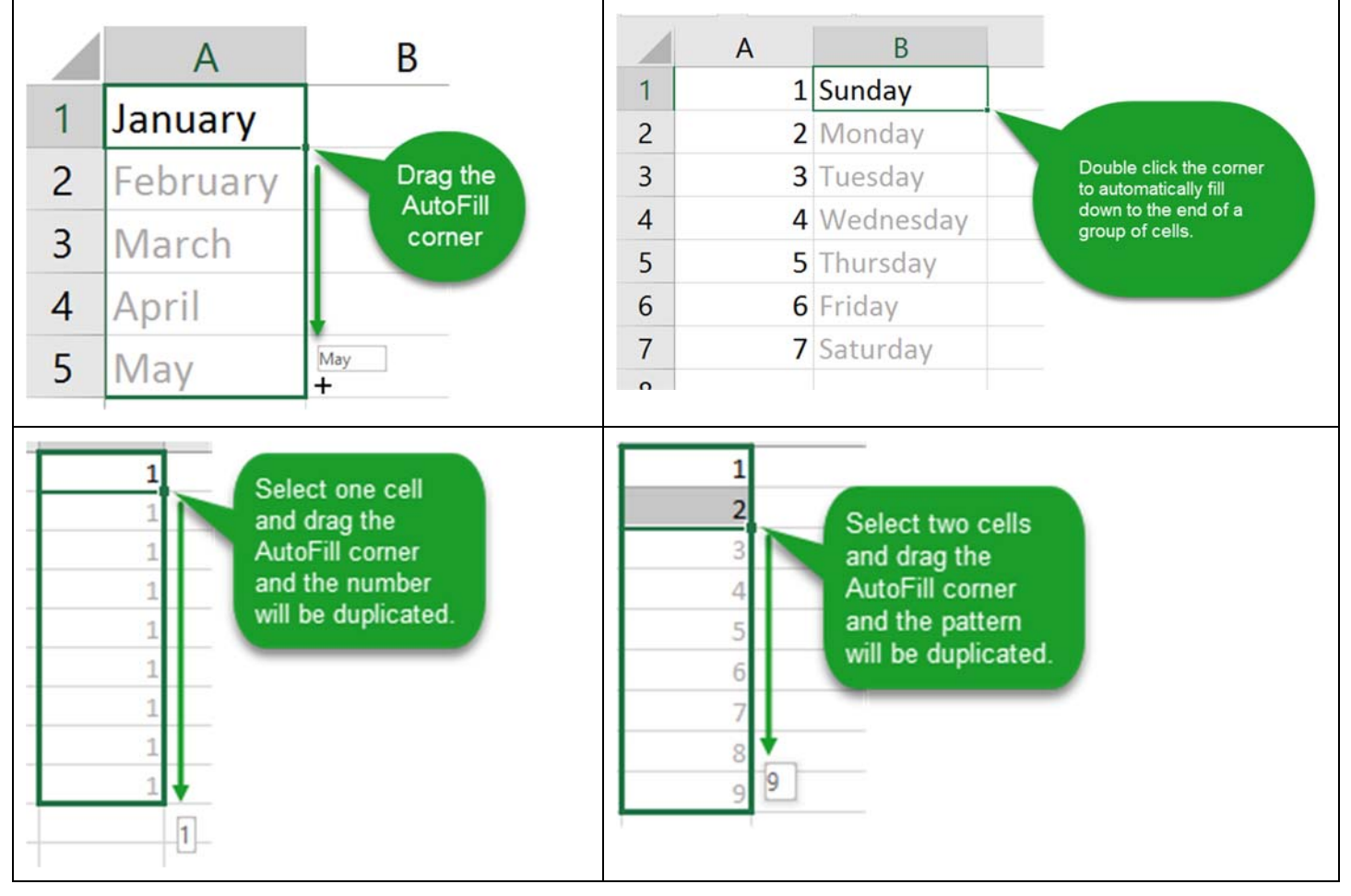

# **Instant Charts**

You can quickly create a chart by selecting your data and then pressing F11.

| A      | В                                                                                   | C                                                                                                    | Talas                                                                                                    |
|--------|-------------------------------------------------------------------------------------|----------------------------------------------------------------------------------------------------|----------------------------------------------------------------------------------------------------|
| Area   | Country                                                                             | Sales                                                                                                    | JALM .                                                                                                    |
| NA     | United States                                                                       | \$818,669                                                                                                    | AUX -                                                                                                    |
| Asia   | China                                                                               | \$377,841                                                                                                    | 1708 -                                                                                                    |
| Asia   | Japan                                                                               | \$509,495                                                                                                    | MOUNT .                                                                                                    |
| Europe | Germany                                                                             | \$196,820                                                                                                    | 14.00                                                                                                    |
| Europe | France                                                                              | \$149,325                                                                                                    | 200                                                                                                    |
| Europe | United Kingdom                                                                      | \$174,650                                                                                                    |                                                                                                    |
| SA     | Brazil                                                                              | \$210,637                                                                                                    |                                                                                                    |
| Europe | Italy                                                                               | \$174,360                                                                                                    |                                                                                                    |
| Asia   | India                                                                               | \$123,434                                                                                                    |                                                                                                    |
| NA     | Canada                                                                              | \$145,876                                                                                                    | bindelisen 2dar fans dierener Arnes deriertigder fand fan seis Granis<br>au ans ans i-ans i-ans interpi i-ann ai reige ans nu                                                                                                   |
|        | A<br>Area<br>NA<br>Asia<br>Europe<br>Europe<br>Europe<br>SA<br>Europe<br>Asia<br>NA | A     B       Area     Country       NA     United States       Asia     China       Asia     Japan       Europe     Germany       Europe     France       Europe     United Kingdom       SA     Brazil       Europe     Italy       Asia     India       NA     Canada | ABCAreaCountrySalesNAUnited States\$818,669AsiaChina\$377,841AsiaJapan\$509,495EuropeGermany\$196,820EuropeFrance\$149,325EuropeUnited Kingdom\$174,650SABrazil\$210,637EuropeItaly\$174,360AsiaIndia\$123,434NACanada\$145,876 |

# Filter data

#### From the ribbon choose Data, Filter.

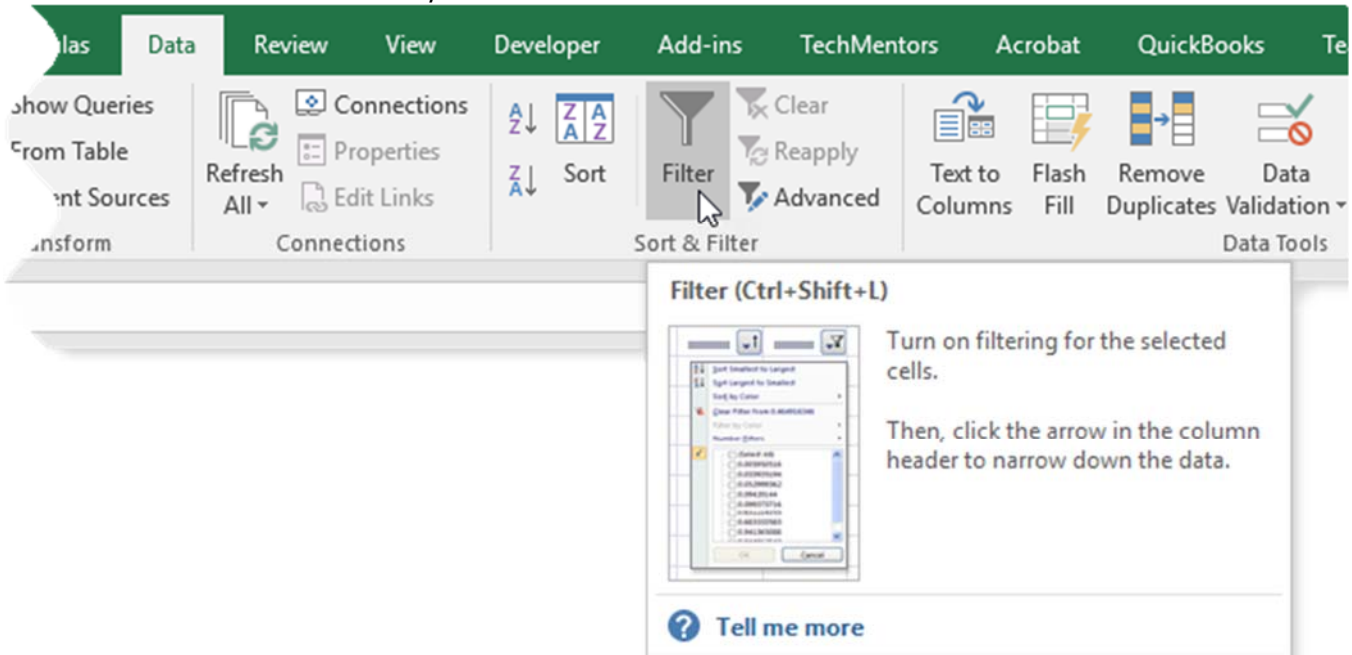

#### Then click the column heading's drop down to apply the desired filter.

| - 4 | A             | В                       |    |             | C        |       | D          |     | E      |          | F        |   |
|-----|---------------|-------------------------|----|-------------|----------|-------|------------|-----|--------|----------|----------|---|
| 1   | MovieNumber 💌 | Title                   |    |             | Year     | ٣     | Category   | - R | Rating | T        | Color -  | ] |
| 3   | 2             | \$1,000,000 Duck        | ₽↓ | Sort        | A to Z   |       |            |     |        | hs       | In Color |   |
| 5   | 4             | 10 Rillington Place     | ZJ | Sort Z to A |          |       |            |     |        |          | In Color |   |
| 6   | 5             | 100 Rifles              |    | Sort        | by Cole  | Dr.   |            |     |        |          | In Color |   |
| 7   | 6             | 11 Harrowhouse          | _  | 5015        | by con   | -     |            |     |        |          | In Color |   |
| 9   | 8             | 16 Days of Glory        | *  | Clea        | r Filter | Fron  | n "Rating" |     |        |          | In Color |   |
| 10  | 9             | 1776                    |    | Filte       | r by Co  | lor   |            |     |        | F        | In Color |   |
| 11  | 10            | 18 Again!               |    | Text        | Filters  |       |            |     |        | ۲        | In Color |   |
| 13  | 12            | 1941                    |    | Case        | ab       | _     |            |     |        | 0        | In Color |   |
| 18  | 17            | 2001: A Space Odyssey   |    | Sear        | ch       |       |            |     |        | ~        | In Color |   |
| 19  | 18            | 2010                    | ~  |             | (Sele    | ct Al | II)        |     |        |          | In Color |   |
| 21  | 20            | 3 Men and a Baby        |    |             | NC-1     | 7     |            |     |        |          | In Color |   |
| 22  | 21            | 3 Men and a Little Lady |    |             |          |       |            |     |        |          | In Color |   |
| 23  | 22            | 3 Ninjas                | _  |             | PG       |       |            |     |        |          | In Color |   |
| 24  | 23            | 3 Ninjas Kick Back      |    |             | □ PG-1.  | 3     |            |     |        |          | In Color |   |
| 25  | 24            | 3 Women                 | _  |             |          |       |            |     |        |          | In Color |   |
| 27  | 26            | 300 Year Weekend, The   |    |             |          |       |            |     |        |          | In Color |   |
| 28  | 27            | 40 Carats               |    |             |          |       |            |     |        |          | In Color |   |
| 34  | 33            | 80 Steps to Jonah       |    |             |          | -     |            | _   |        |          | In Color |   |
| 35  | 34            | 84 Charing Cross Road   |    |             |          |       | OK         | (   | Cancel |          | In Color |   |
| 37  | 36            | 9 to 5                  |    |             |          |       |            | 10  |        | .:       | In Color |   |
| 40  | 39            |                         |    | 19          | 974      | Crime | F          | G   |        | In Color |          |   |
| 62  | 61            | Across the Great Divide |    |             | 19       | 977   | Western    | G   | 3      |          | In Color |   |
| 64  | 63            | Act of the Heart        |    |             |          | 70    | Drama      | F   | G      |          | In A los | 1 |
|     | 65            | Adam                    |    |             |          |       |            | E   | 20     |          |          |   |

# Sort data

To sort your data, click on one cell, that has data, in the column you want sorted. Then from the ribbon **Data** tab click one of the three sort buttons.

| Da                               | ta Revie                                                                                                    | w View                                                                                         | v Developer                                         | Add-ir                                                                | ns TechMe                    | entors                                                              |                                                   |                                                                                                    |
|----------------------------------|----------------------------------------------------------------------------------------------------|------------------------------------------------------------------------------------------------|-----------------------------------------------------|-----------------------------------------------------------------------|------------------------------|---------------------------------------------------------------------|---------------------------------------------------|----------------------------------------------------------------------------------------------------|
| ow Queries<br>m Table<br>Sources | Refresh<br>All -<br>Cor                                                                                                    | Connecti<br>Propertie<br>Edit Links                                                            | ons A↓ ZA2<br>s<br>z↓ Sort                          | Filter                                                                | Clear<br>Reapply<br>Advanced | L<br>Text Colum                                                     |                                                   |                                                                                                    |
| ₽↓                               | Sort low                                                                                                    | est to hi                                                                                      | ghest                                               |                                                                       |                              |                                                                     |                                                   |                                                                                                    |
| Z↓                               | Sort higl                                                                                                    | nest to la                                                                                     | owest                                               |                                                                       |                              |                                                                     |                                                   |                                                                                                    |
| ZAZ                              | Custom           1         MovieNu           43         44           45         46           47         48           49         50           51         52           53         54           55         56           57         50 | Sort – le<br>A<br>mber T<br>41 A<br>Sort<br>*A<br>A<br>Column<br>Sort by Title<br>Then by Yeal | ts you do a n<br>itle<br>Nos Amours<br>Delete Level | multi-coli<br>B<br>E <u>C</u> opy Leve<br>Sort On<br>Values<br>Values | umn sort.                    | Category<br>1984 Drama<br>ions<br>Order<br>A to Z<br>Smallest to La | Rating<br>R<br>?<br>My data has <u>h</u><br>rgest | F<br>Color ▼<br>In Color<br>×<br>olor<br>olor |

# Printing

### Select a print area

Select desired range of cells, then from the Page Layout tab choose Set Print Area as shown below.

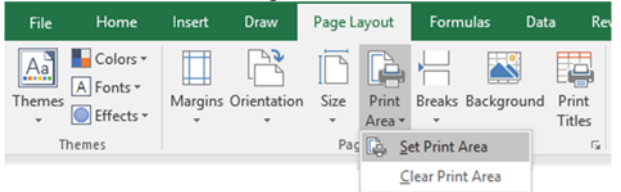

### Fit print to one page wide

From the **Page Layout** tab choose **1 page** for the width as shown below.

| File   | Home      | Insert  | Draw        | Page Lay | /out            | Form   | nulas   | Data | n Re            | eview     | View    | Develope  | r Ac     | dd-in | is Te    | ecl |
|--------|-----------|---------|-------------|----------|-----------------|--------|---------|------|-----------------|-----------|---------|-----------|----------|-------|----------|-----|
| Aa     | Colors 🕶  |         |             |          | FA.             |        |         |      |                 | 🛶 Widt    | n: Au   | tomatic 💌 | Gridline | s I   | Headings | 5   |
|        | A Fonts - |         |             |          |                 |        |         |      |                 | 🗓 🗄 Heigl | nt: Au  | utomatic  | v        | v     | 🗸 View   |     |
| Themes | Effects ▼ | Margins | Orientation | Size     | Print<br>∆rea ▼ | Breaks | Backgro | und  | Print<br>Titles | 🖳 Scale   | 1       | page N    | 1        | t     | Print    |     |
| Th     | emes      |         |             | Page     | Setup           |        |         |      | Fa              | Sc        | ale 2 p | pages 6   | t        | Opt   | ions r   | 5   |
|        |           |         |             |          |                 |        |         |      |                 |           | 31      | pages     |          |       |          |     |

### Fit print to one page tall

From the **Page Layout** tab choose **1 page** for the height as shown below.

| File         | Home                               | Insert  | Draw        | Page La | ayout           | Form   | nulas    | Data | n Re            | eview     | Vie                        | w De                          | velope       | er A           | dd-i           | ns                | Tech              |
|--------------|------------------------------------|---------|-------------|---------|-----------------|--------|----------|------|-----------------|-----------|----------------------------|-------------------------------|--------------|----------------|----------------|-------------------|-------------------|
| Aa<br>Themes | Colors ▼<br>A Fonts ▼<br>Effects ▼ | Margins | Orientation | Size    | Print<br>Area • | Breaks | Backgrou | und  | Print<br>Titles | U 💭 V 🕄 H | Vidth:<br>leight:<br>cale: | Automat<br>Automat<br>Automat | ic •<br>ic • | Gridlin<br>Vie | es<br>ew<br>nt | Headi<br>Vi<br>Pr | ngs<br>ew<br>rint |
| Th           | emes                               |         |             | Pag     | e Setup         |        |          |      | Fai             |           | Scale                      | 1 page<br>2 pages<br>3 pages  | $\square$    |                | t Op           | tions             | F <sub>2</sub>    |

# Add header / footer

From the Insert tab choose Header & Footer then type your text in the desired location.

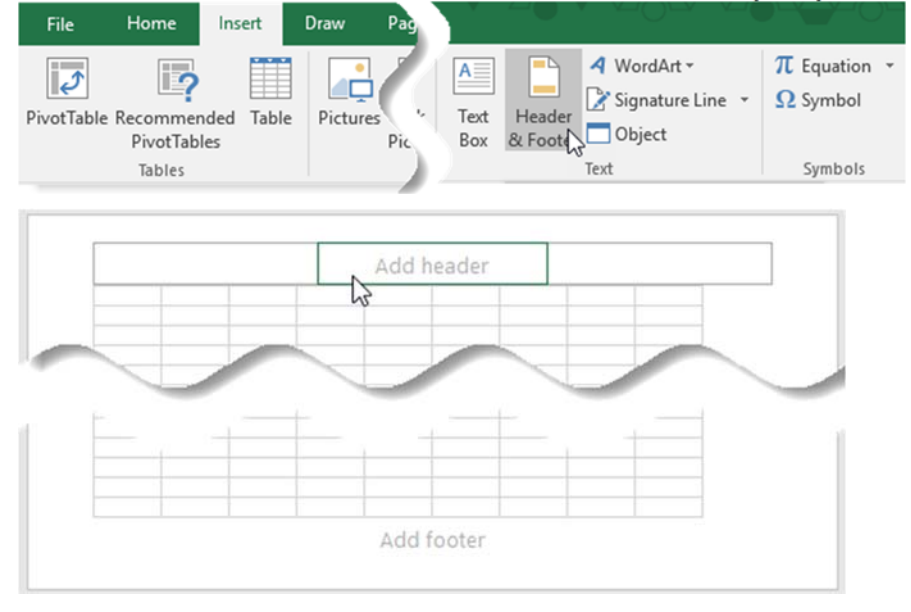

Excel Quick Reference Guide Guide

### Print rows at top of each page

From the Page Layout tab click Print Titles, then select the rows to repeat at top and click OK.

| File Home                                                                  | Insert                  | Draw                | Page Layou                             | t Form                                     | ulas Dat                                    | a Rev                    | view Vi | ew Dev                                   | eloper      |
|----------------------------------------------------------------------------|-------------------------|---------------------|----------------------------------------|--------------------------------------------|---------------------------------------------|--------------------------|---------|------------------------------------------|-------------|
| Colors *<br>Themes<br>Themes<br>Themes                                     | Margins (               | Drientation         | Size Pri<br>• Are<br>Page Se           | nt Breaks<br>a • •                         | Background                                  | Print<br>Titles          | Width:  | Automatic<br>Automatic<br>100%<br>to Fit | *<br>*<br>* |
| Page Setup<br>Page Margin<br>Print <u>a</u> rea:                           | s Heade                 | er/Footer           | Sheet                                  |                                            | ?                                           | ×                        |         |                                          |             |
| Print titles<br><u>R</u> ows to repeat<br><u>C</u> olumns to repo<br>Print | at top:<br>eat at left: | 1:3                 |                                        |                                            |                                             | <u>↑</u>                 |         |                                          |             |
| Gridlines<br>Black and wi<br>Draft guality<br>Row and co                   | hite<br>umn headi       | Co <u>n</u><br>Cell | <u>n</u> ments:<br>I <u>e</u> rron as: | (None)<br>displayed                        |                                             | ~                        |         |                                          |             |
| Page order                                                                 | over<br>own             |                     | Ent<br>a co<br>rov<br>the              | er the f<br>olon, an<br>v # to b<br>top of | irst row<br>d the la<br>e repeat<br>each pa | #,<br>st<br>ed at<br>ge. |         |                                          |             |
|                                                                            |                         | <u>P</u> rin        | t F                                    | rint Previe <u>v</u><br>OK                 | v Opt                                       | ions<br>Cancel           |         |                                          |             |

# **PivotTables**

PivotTables allow you to arrange and summarize complex data in an easy to read report that is easy to manipulate. To create a simple PivotTable follow these steps:

- 1. Start Excel and create or open your file.
- 2. Make sure your data can support a PivotTable by using the check list below:
  - □ Each column of data has a column heading
  - □ Each column heading is unique
  - □ Each column heading is in the same row
  - □ The column headings do not span multiple rows
  - $\Box$  No merged cells exist
  - □ All the data is contiguous
  - □ The data in each column follows a consistent format
- 3. Position the cursor in one cell, and only one cell of the data.

| - 24 | A           | В                          | С    | D           | E      | F     |
|------|-------------|----------------------------|------|-------------|--------|-------|
| 1    | MovieNumber | Title                      | Year | Category    | Rating | Color |
| 2    | 1           | \$(Dollars)                | 1972 | Crime       | R      | TRUE  |
| 3    | 2           | \$1,000,000 Duck           | 1971 | Comedy      | G      | TRUE  |
| 4    | 3           | 10                         | 1979 | Comedy      | R      | TRUE  |
| 5    | 4           | 10 Rillington Place        | 1970 | Crime       | PG     | TRUE  |
| 6    | 5           | 100 Rifles                 | 1969 | Western     | PG     | TRUE  |
| 7    | 6           | 11 Harrowhouse             | 1974 | Crime       | PG     | TRUE  |
| 8    | 7           | 1492: Conquest of Paradise | 1992 | Drama       | PG-13  | TRUE  |
| 9    | 8           | 16 Days of Glory           | 1986 | Documentary | G      | TRUE  |
| 10   | 9           | 1776                       | 1972 | Historical  | G      | TRUE  |
| 11   | 10          | 18 Again!                  | 1988 | Comedy      | PG     | TRUE  |
| 12   | 11          | 1900 —                     | 1977 | Drama       | NC-17  | TRUE  |

4. From the ribbon choose Insert, PivotTable.

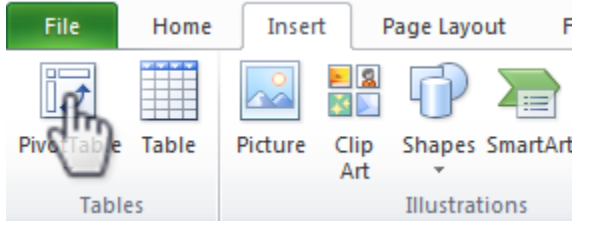

5. In the resulting dialog box make sure the **table/range** is referring to the correct table or range and that the destination is a **New Worksheet**, then click **OK**.

| Select a table or range <u>T</u> able/Range: Movies1\$A\$1:\$F\$5407 | (#22)    |
|----------------------------------------------------------------------|----------|
| Table/Range: Movies!\$A\$1:\$F\$5407                                 | (BE 272) |
|                                                                      | 6.28     |
| Use an external data source                                          |          |
| Choose Connection                                                    |          |
| Connection name:                                                     |          |
| Choose where you want the PivotTable report to be placed             |          |
| <u>New Worksheet</u>                                                 |          |
| C Existing Worksheet                                                 |          |
| Location:                                                            | 1        |

6. Drag the fields from the PivotTable Field List to the desired location as shown below.

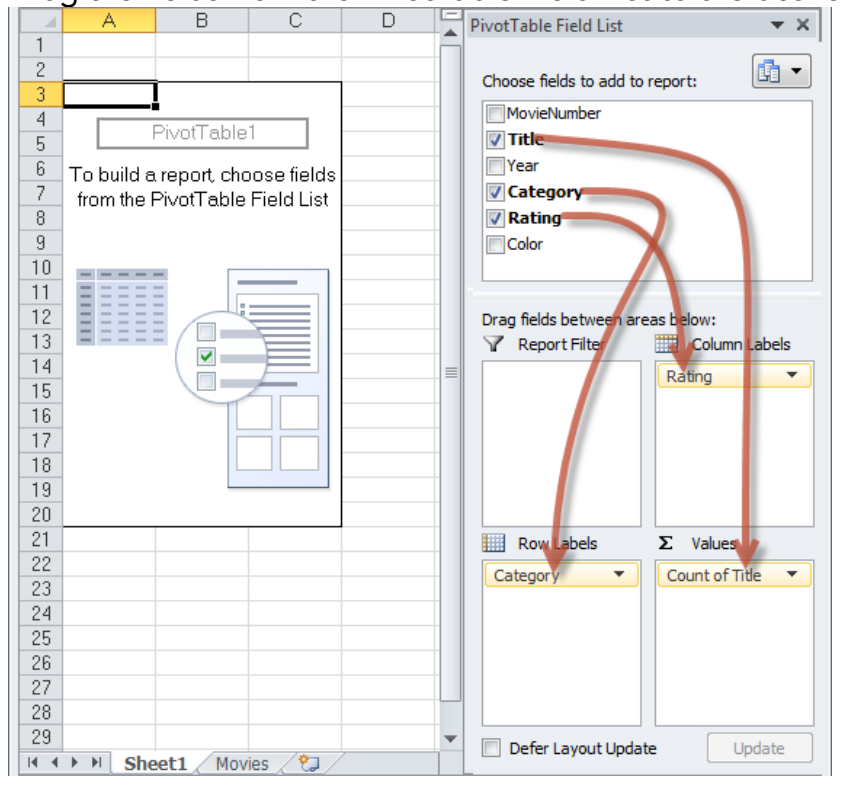

#### You now have a PivotTable.

| l la seconda de la seconda de |                |               | _   | _     | _    | _    |       |      |             |           |                                  | - |
|----------------------------------------------------------------------------------------------------|----------------|---------------|-----|-------|------|------|-------|------|-------------|-----------|----------------------------------|---|
|                                                                                                    | A              | В             |     | С     | D    | E    | F     | G    | Н           |           | PivotTable Field List 🔹 💌        | × |
| 1                                                                                                    |                |               |     |       |      |      |       |      |             |           |                                  | h |
| 2                                                                                                    |                |               | _   |       |      |      |       |      |             |           | Choose fields to add to report:  |   |
| 3                                                                                                    | Count of Title | Column Labels | -   |       |      |      |       |      |             |           | MovieNumber                      | 1 |
| 4                                                                                                    | Row Labels 🔻   | G             |     | NC-17 | NR   | PG   | PG-13 | R    | Grand Total |           | Title                            |   |
| 5                                                                                                    | Action         |               | 2   |       |      | 70   | 21    | 218  | 311         |           |                                  |   |
| 6                                                                                                    | Adventure      |               | 30  |       |      | 100  | 11    | 36   | 177         |           | rear                             |   |
| 7                                                                                                    | Animated       |               | 43  |       | 1    | 13   | 1     | 6    | 64          |           | Category                         |   |
| 8                                                                                                    | Biography      |               | 6   |       |      | 49   | 17    | 49   | 121         |           | Rating                           |   |
| 9                                                                                                    | Children's     |               | 37  |       |      | 15   |       |      | 52          |           | Color                            |   |
| 10                                                                                                    | Comedy         |               | 65  | 3     | 31   | 487  | 206   | 505  | 1267        |           |                                  |   |
| 11                                                                                                    | Crime          |               | 4   | 1     | 1    | 78   | 5     | 252  | 340         |           |                                  |   |
| 12                                                                                                    | Dance          |               | 4   |       |      | 1    | 4     |      | 9           |           |                                  |   |
| 13                                                                                                    | Disaster       |               | 3   |       |      | 14   |       | 3    | 20          |           |                                  | _ |
| 14                                                                                                    | Docudrama      |               | 1   |       | _    | 1    |       | _    | 2           |           | Drag folds between areas below   |   |
| 15                                                                                                    | Documentary    |               | 10  |       | 2    | 11   |       | 7    | 30          |           | Drag fields between areas below: |   |
| 16                                                                                                    | Drama          |               | 40  | 1     | 76   | 410  | 127   | 650  | 1240        |           | Y Report Filter Column Labels    |   |
| 17                                                                                                    | Fantasy        |               | 16  |       |      | 37   | 13    | 11   | 77          |           | Rating                           |   |
| 18                                                                                                    | Historical     |               | 4   |       |      | 23   | 3     | 18   | 48          |           |                                  |   |
| 19                                                                                                    | Horror         |               | 2   | 1     | 1    | 110  | 16    | 317  | 446         |           |                                  |   |
| 20                                                                                                    | Musical        |               | 32  |       |      | 53   | 8     | 22   | 115         |           |                                  |   |
| 21                                                                                                    | Mystery        |               | 4   |       |      | 40   | 4     | 45   | 93          |           |                                  |   |
| 22                                                                                                    | Opera          |               | 1   |       |      | 1    |       | 1    | 3           |           |                                  |   |
| 23                                                                                                    | Political      |               |     |       |      | 5    |       | 10   | 15          |           |                                  |   |
| 24                                                                                                    | Prison         |               | _   |       |      | 3    |       | 27   | 30          |           |                                  | - |
| 25                                                                                                    | Religious      |               | 5   |       |      | 5    | 2     | 5    | 17          |           | Row Labels <b>Σ</b> Values       |   |
| 26                                                                                                    | Romance        |               | 2   |       |      | 50   | 18    | 43   | 113         |           | Category  Count of Title         |   |
| 27                                                                                                    | Science        |               | 22  |       |      | 88   | 22    | 69   | 201         |           |                                  |   |
| 28                                                                                                    | Sports         |               | 7   |       |      | 51   | 9     | 28   | 95          |           |                                  |   |
| 29                                                                                                    | Spy            |               | 4   |       |      | 39   | 3     | 15   | 61          |           |                                  |   |
| 30                                                                                                    | Thriller       |               |     |       |      | 50   | 10    | 143  | 203         |           |                                  |   |
| 31                                                                                                    | War            |               | 12  |       |      | 38   | 5     | 26   | 81          |           |                                  |   |
| 32                                                                                                    | Western        |               | 25  |       |      | 105  | 3     | 42   | 175         |           |                                  |   |
| 33                                                                                                    | Grand Total    |               | 381 | 12    | 2 10 | 1947 | 508   | 2548 | 5406        |           |                                  | - |
| 34                                                                                                    |                |               |     |       |      |      |       |      |             | ▼<br>► 10 | Defer Layout Update Update       |   |
|                                                                                                    | • • Sheet1     | Movies / 况    |     |       |      |      |       |      |             |           |                                  | _ |
| Rea                                                                                                    | dy 🚺           |               |     |       |      |      |       |      |             |           |                                  |   |

# **Range Operators**

| Cell address<br>with no<br>operator | Refers to cell address                                                                                | B2          | A         B         C           1                                                                   |
|-------------------------------------|----------------------------------------------------------------------------------------------------|-------------|----------------------------------------------------------------------------------------------------|
| :                                   | Refers to all cells between first<br>and last reference                                               | A1:C3       | A         B         C           1                                                                   |
| ,                                   | Refers to first and last reference                                                                    | A1,C3       | A         B         C           1                                                                   |
| ļ                                   | Refers to address on the specified sheet                                                              | Sheet2!B2   | A     B     C       1                                                                               |
| \$                                  | Designates that a column or row<br>reference absolute and therefore<br>should not change when copied. | =\$A\$1 + 1 | A     B       1     3     4       2     =\$A\$1+1     =\$A\$1+1       3     =\$A\$1+1     =\$A\$1+1 |

# Formula Operators

| + | Add         | 20 + 2 = 22  |
|---|-------------|--------------|
| - | Subtract    | 20 – 2 = 18  |
| * | Multiply    | 20 * 2 = 40  |
| / | Divide      | 20 / 2 = 10  |
| ^ | Exponent    | 20 ^ 2 = 400 |
| & | Concatenate | 20 & 2 = 202 |

| =  | Equals                   | 20 = 10 = False |
|----|--------------------------|-----------------|
| >  | Greater than             | 20 > 10 = TRUE  |
| >= | Greater than or equal to | 20 >= 10 = TRUE |
| <  | Less than                | 20 < 10 = FALSE |
| <= | Less than or<br>equal to | 20<=10 = FALSE  |

# Absolute, Mixed, and Relative References

When a formula is copied from one cell to another, you have four options for how the formula's cell addresses will be adjusted relative to the new vs. original location. You select the options you want by choosing whether or not to place a \$ in front of the row number and/or column letter.

| <b>Abso</b><br>Use a<br>row n                                                                        | lute Referer<br>\$ in front o<br>umber                                                                                                    | n <b>ce – nothir</b><br>of both the o                                                                                           | n <b>g changes</b><br>column lette                                                                                        | er and                                   | Relative Row, Absolute Column<br>Use a \$ in front of the column letter but not the<br>row number                                  |                                                                                                    |                                                                                                    |                                                                                                    |                               |  |
|----------------------------------------------------------------------------------------------------|----------------------------------------------------------------------------------------------------|----------------------------------------------------------------------------------------------------|----------------------------------------------------------------------------------------------------|------------------------------------------|----------------------------------------------------------------------------------------------------|----------------------------------------------------------------------------------------------------|----------------------------------------------------------------------------------------------------|----------------------------------------------------------------------------------------------------|-------------------------------|--|
|                                                                                                    | А                                                                                                    | В                                                                                                    | С                                                                                                    |                                          |                                                                                                    | А                                                                                                    | В                                                                                                    | С                                                                                                    |                               |  |
| 1                                                                                                    | 10                                                                                                    |                                                                                                    |                                                                                                    |                                          | 1                                                                                                    | 10                                                                                                    |                                                                                                    |                                                                                                    |                               |  |
| 2                                                                                                    |                                                                                                    | =\$A\$1                                                                                                    | =\$A\$1                                                                                                    |                                          | 2                                                                                                    |                                                                                                    | =\$A1                                                                                                    | =\$A1                                                                                                    |                               |  |
| 3                                                                                                    |                                                                                                    | =\$A\$1                                                                                                    | =\$A\$1                                                                                                    |                                          | 3                                                                                                    |                                                                                                    | =\$A2                                                                                                    | =\$A2                                                                                                    |                               |  |
| No m<br>numb<br>In this<br>cell in                                                                   | atter where<br>ber and the<br>s example, w<br>n row 3, the                                                                                       | the destina<br>column lette<br>when B2 is a<br>"1" stays a                                                                      | ation cell is,<br>er will not c<br>copied dow<br>"1" becaus                                                               | the row<br>hange.<br>n to a<br>se the \$ | Basec<br>can ch<br>chang<br>In this                                                                                                | l on the des<br>nange but t<br>je.<br>s example, v                                                                                                    | tination cell<br>he column l<br>when B2 is c                                                                                                  | l, the row nu<br>etter will no<br>copied dowr                                                                                       | umber<br>t<br>n to a          |  |
| Wher<br>the co<br>proce                                                                              | nt of the rov<br>B2 is copie<br>olumn letter<br>eding \$ ma                                                                                      | w letter mai<br>ed across to<br>remains ar<br>kes it absol                                                                      | a cell in co<br>"A" becau<br>ute.                                                                                         | lumn C,<br>Ise the                       | When B2 is copied across to a cell in column C,<br>the column letter remains an "A" because the<br>preceding \$ makes it absolute. |                                                                                                    |                                                                                                    |                                                                                                    |                               |  |
| Absolute Row, Relative Column<br>Use a \$ in front of the row number but not the                     |                                                                                                    |                                                                                                    |                                                                                                    |                                          |                                                                                                    |                                                                                                    |                                                                                                    |                                                                                                    |                               |  |
| <b>Abso</b><br>Use a<br>colum                                                                        | lute Row, Ro<br>\$ in front o<br>nn letter.                                                                                                    | elative Colu<br>of the row n                                                                                                    | <b>ımn</b><br>umber but r                                                                                                 | not the                                  | <b>Relati</b><br>Do no<br>and d                                                                                                    | <b>ve Referenc</b><br>ot place a \$<br>o not place                                                                                                    | <b>:e</b><br>in front of t<br>a \$ before                                                                                                    | he row num<br>the column                                                                                                    | ber<br>letter.                |  |
| Abso<br>Use a<br>colum                                                                               | lute Row, Ro<br>\$ in front on<br>hn letter.<br>A                                                                                                | e <b>lative Colu</b><br>of the row n<br>B                                                                                       | ı <b>mn</b><br>umber but r<br>C                                                                                           | not the                                  | <b>Relati</b><br>Do no<br>and d                                                                                                    | ve Referenc<br>ot place a \$<br>o not place<br>A                                                                                                    | e<br>in front of t<br>a \$ before<br>B                                                                                                    | he row num<br>the column<br>C                                                                                                    | ber<br>letter.                |  |
| Abso<br>Use a<br>colum                                                                               | lute Row, Ro<br>\$ in front of<br>n letter.<br>A<br>10                                                                                           | elative Colu<br>of the row n<br>B                                                                                               | ımn<br>umber but r<br>C                                                                                                   | not the                                  | Relati<br>Do no<br>and d                                                                                                    | ve Reference<br>ot place a \$<br>o not place<br>A<br>10                                                                                                | e<br>in front of t<br>a \$ before<br>B                                                                                                    | he row num<br>the column<br>C                                                                                                    | ber<br>letter.                |  |
| Abso<br>Use a<br>colum<br>1                                                                          | lute Row, Ro<br>\$ in front on<br>letter.<br>A<br>10                                                                                             | elative Colu<br>of the row n<br>B<br>=A\$1                                                                                      | ımn<br>umber but r<br>C<br>=B\$1                                                                                          | not the                                  | Relati<br>Do no<br>and d<br>1<br>2                                                                                                 | ve Reference<br>ot place a \$<br>o not place<br>A<br>10                                                                                                | e<br>in front of t<br>a \$ before<br>B<br>=A1                                                                                                 | he row num<br>the column<br>C<br>=B1                                                                                                | ber<br>letter.                |  |
| Abso<br>Use a<br>colum<br>1<br>2<br>3                                                                | lute Row, Ro<br>\$ in front on<br>letter.<br>A<br>10                                                                                             | elative Colu<br>of the row n<br>B<br>=A\$1<br>=A\$1                                                                             | ımn<br>umber but r<br>=B\$1<br>=B\$1                                                                                      | not the                                  | Relati<br>Do no<br>and d<br>1<br>2<br>3                                                                                            | ve Reference<br>ot place a \$<br>o not place<br>A<br>10                                                                                                | e<br>in front of t<br>a \$ before<br>B<br>=A1<br>=A2                                                                                          | he row num<br>the column<br>C<br>=B1<br>=B2                                                                                         | ber<br>letter.                |  |
| Abso<br>Use a<br>colum<br>1<br>2<br>3<br>Based<br>will no<br>chang                                   | lute Row, Ro<br>\$ in front on<br>hetter.<br>A<br>10<br>d on the des<br>ot change b<br>ge.                                                       | elative Colu<br>of the row n<br>B<br>=A\$1<br>=A\$1<br>stination celout the column                                              | Imn<br>umber but r<br>=B\$1<br>=B\$1<br>II, the row n<br>mn letter ca                                                     | umber                                    | Relati<br>Do no<br>and d<br>1<br>2<br>3<br>Basec<br>numb                                                                           | ve Reference<br>of place a \$<br>o not place<br>A<br>10<br>I on the des<br>er and the o                                                                | in front of t<br>a \$ before<br>B<br>=A1<br>=A2<br>tination cel<br>column lette                                                               | he row num<br>the column<br>C<br>=B1<br>=B2<br>I, both the r<br>er can change                                                       | ber<br>letter.<br>ow<br>ge.   |  |
| Abso<br>Use a<br>colum<br>1<br>2<br>3<br>Based<br>will ne<br>chang<br>In this<br>cell in<br>\$ in fr | lute Row, Ro<br>\$ in front on<br>the letter.<br>A<br>10<br>d on the des<br>ot change b<br>ge.<br>s example, we<br>n row 3, the<br>ront of the r | elative Colu<br>of the row n<br>B<br>=A\$1<br>=A\$1<br>stination celout the colu<br>when B2 is of<br>"1" remain<br>row letter m | Imn<br>umber but r<br>C<br>=B\$1<br>=B\$1<br>II, the row n<br>mn letter ca<br>copied dow<br>s a "1" beca<br>nakes it abso | umber<br>n to a<br>ause the<br>plute.    | Relati<br>Do no<br>and d<br>1<br>2<br>3<br>Basec<br>numb<br>In this<br>cell in<br>When<br>the co                                   | ve Reference<br>of place a \$<br>o not place<br>A<br>10<br>I on the des<br>er and the des<br>er and the des<br>example, v<br>row 3, the<br>B2 is copie | in front of t<br>a \$ before<br>B<br>=A1<br>=A2<br>tination cell<br>column letter<br>when B2 is c<br>"1" become<br>ed across to<br>changes to | he row num<br>the column<br>C<br>=B1<br>=B2<br>I, both the r<br>er can chang<br>copied dowr<br>es a "2".<br>a cell in col<br>a "B". | ow<br>ge.<br>n to a<br>umn C, |  |

# Expand the formula bar

When you have a long / complex formula you might want an expanded formula bar so you can see the whole thing. Just click the expand button shown below. After that you can drag the border with the mouse to make it even bigger.

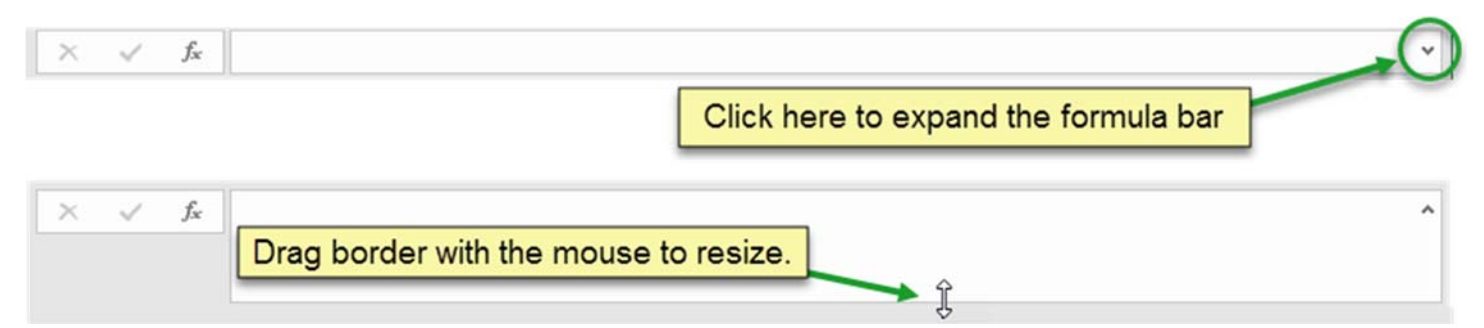

# Basic Arithmetic Formulas

| Addition    | = A1 + B1 | = A1 + 3 |
|-------------|-----------|----------|
| Subtraction | = A1 – B1 | = A1 – 3 |
| Multiply    | = A1 * B1 | = A1 * 3 |
| Divide      | = A1 / B1 | = A1 / 3 |

# **Basic Functions**

| Sum     | =Sum(A1:A10)     | Totals values in A1 through A10.                               |
|---------|------------------|----------------------------------------------------------------|
| Average | =Average(A1:A10) | Calculates the average of the values in A1 through A10.        |
| Count   | =Count(A1:A10)   | Counts the cells with numeric data in A1 through A10.          |
| CountA  | =CountA(A1:A10)  | Counts the cells with alpha or numeric data in A1 through A10. |

# **Summary Functions**

### Sum

| Description | Add | Adds all the numbers you specify |      |           |          |                      |                          |                          |  |  |  |  |
|-------------|-----|----------------------------------|------|-----------|----------|----------------------|--------------------------|--------------------------|--|--|--|--|
| Syntax      | SUN | SUM(Number1, [Number2])          |      |           |          |                      |                          |                          |  |  |  |  |
| Arguments   | Nun | nber1                            | Requ | Required  |          |                      | first number, cel        | ll, or range to be added |  |  |  |  |
|             | Nun | Optio                            | onal |           | The      | next number, ce      | ll, or range to be added |                          |  |  |  |  |
|             | Nun | lumberN Optional                 |      |           |          | You                  | can have up 255          | number arguments         |  |  |  |  |
|             |     | A                                | В    |           |          | С                    |                          |                          |  |  |  |  |
|             | 1   |                                  |      | January   |          |                      |                          |                          |  |  |  |  |
|             | 2   | United Stat                      | tes  | \$ 866,8  |          | 6,826                |                          |                          |  |  |  |  |
| Evenela     | 3   | China                            |      | \$ 583,50 |          | 3,501                |                          |                          |  |  |  |  |
| Example     | 4   | Japan                            |      | \$        | \$ 445,8 |                      |                          |                          |  |  |  |  |
|             | 5   | Germany                          |      | \$        | 33       | 8,968                |                          |                          |  |  |  |  |
|             | 6   |                                  |      |           |          |                      |                          |                          |  |  |  |  |
|             | 7   | Sum                              |      | \$        | 2,23     | 5 <mark>,10</mark> 3 | =SUM(B2:B5)              |                          |  |  |  |  |

### Average

| Description      | Retu | Returns the average value of a group of numbers |          |          |     |       |                                                 |         |                         |  |  |  |
|------------------|------|-------------------------------------------------|----------|----------|-----|-------|-------------------------------------------------|---------|-------------------------|--|--|--|
| Syntax           | Ave  | Average(Number1, [Number2])                     |          |          |     |       |                                                 |         |                         |  |  |  |
| Arguments        | Nun  | nber1                                           | Requ     | Required |     |       | The first number, cell, or range to be averaged |         |                         |  |  |  |
|                  | Nun  | nber2                                           | Optional |          |     | The   | next number,                                    | cell, c | or range to be averaged |  |  |  |
|                  | Nun  | nberN                                           | Opti     | onal     |     | You   | can have up 2                                   | 55 nu   | mber arguments          |  |  |  |
|                  |      | А                                               | А        |          |     |       | С                                               |         |                         |  |  |  |
|                  | 1    |                                                 | Janu     | ary      |     |       |                                                 |         |                         |  |  |  |
|                  | 2    | United Stat                                     | tes      | \$ 866   |     | 5,826 |                                                 |         |                         |  |  |  |
| <b>F</b> armente | 3    | China                                           |          | \$ 583   |     | 3,501 |                                                 |         |                         |  |  |  |
| Example          | 4    | Japan                                           |          | \$       | 44  | 5,808 |                                                 |         |                         |  |  |  |
|                  | 5    | Germany                                         |          | \$       | 338 | 8,968 |                                                 |         |                         |  |  |  |
|                  | 6    |                                                 |          |          |     |       |                                                 |         |                         |  |  |  |
|                  | 7    | AVERAGE                                         |          | \$       | 558 | 8,776 | =AVERAGE(B2                                     | 2:B5)   |                         |  |  |  |

#### Count

| Description | Соц  | unts the num            | ber      | of ce | ells that h | าล                  | ve a numeric value          | 9                           |  |  |  |  |
|-------------|------|-------------------------|----------|-------|-------------|---------------------|-----------------------------|-----------------------------|--|--|--|--|
| Syntax      | Соι  | Count(Value1, [Value2]) |          |       |             |                     |                             |                             |  |  |  |  |
| Arguments   | Valu | ue1                     | Required |       | Т           | he first number, ce | ell, or range to be counted |                             |  |  |  |  |
|             | Valu | ue2                     | Optional |       | al          | Т                   | he next number, c           | ell, or range to be counted |  |  |  |  |
|             | Valu | JeN                     | Op       | otion | al          | Y                   | ′ou can have up 25          | 55 number arguments         |  |  |  |  |
|             |      | A                       |          | В     |             |                     | С                           |                             |  |  |  |  |
|             | 1    |                         |          | Janu  | lary        |                     |                             |                             |  |  |  |  |
|             | 2    | United States           | S        | \$    | 866,820     | 6                   |                             |                             |  |  |  |  |
|             | 3    | China                   |          | \$    | 583,50      | 1                   |                             |                             |  |  |  |  |
| Example     | 4    | Japan                   |          | \$    | 445,808     | B                   |                             |                             |  |  |  |  |
|             | 5    | Germany                 |          | \$    | 338,968     | В                   |                             |                             |  |  |  |  |
|             | 6    |                         |          |       |             |                     |                             |                             |  |  |  |  |
|             | 7    | COUNT                   |          |       | (           | D                   | =COUNT(A2:A5)               |                             |  |  |  |  |
|             | 8    | COUNT                   |          |       | 4           | 4                   | =COUNT(B2:B5)               |                             |  |  |  |  |

### CountA

| Description | Cou                                                            | Counts the number of cells that have a non-blank value |      |         |        |                                               |  |  |  |  |  |  |
|-------------|----------------------------------------------------------------|--------------------------------------------------------|------|---------|--------|-----------------------------------------------|--|--|--|--|--|--|
| Syntax      | Cou                                                            | CountA(Value1, [Value2])                               |      |         |        |                                               |  |  |  |  |  |  |
| Arguments   | Value1 Required The first number, cell, or range to be counted |                                                        |      |         |        |                                               |  |  |  |  |  |  |
|             | Valu                                                           | ue2                                                    | Opti | onal    | The    | The next number, cell, or range to be counted |  |  |  |  |  |  |
|             | Valu                                                           | JeN                                                    | Opti | onal    | You    | You can have up 255 number arguments          |  |  |  |  |  |  |
|             | 1                                                              | A                                                      |      | 3       | С      |                                               |  |  |  |  |  |  |
|             | 1                                                              |                                                        |      | January |        |                                               |  |  |  |  |  |  |
|             | 2                                                              | United Stat                                            | es   | \$ 8    | 66,826 |                                               |  |  |  |  |  |  |
|             | 3                                                              | China                                                  |      | \$ 5    | 83,501 |                                               |  |  |  |  |  |  |
| Example     | 4                                                              | Japan                                                  |      | \$ 4    | 45,808 |                                               |  |  |  |  |  |  |
|             | 5                                                              | Germany                                                |      | \$ 3    | 38,968 |                                               |  |  |  |  |  |  |
|             | 9                                                              |                                                        |      |         |        |                                               |  |  |  |  |  |  |
|             | 10                                                             | COUNTA                                                 |      |         | 4      | =COUNTA(A2:A5)                                |  |  |  |  |  |  |

| Min         |                  |                                              |   |          |                                      |                                           |    |              |                 |  |  |  |  |  |
|-------------|------------------|----------------------------------------------|---|----------|--------------------------------------|-------------------------------------------|----|--------------|-----------------|--|--|--|--|--|
| Description | Calc             | Calculates the smallest of a group of values |   |          |                                      |                                           |    |              |                 |  |  |  |  |  |
| Syntax      | MIN              | MIN(Number1, [Number2])                      |   |          |                                      |                                           |    |              |                 |  |  |  |  |  |
| Arguments   | Number1          |                                              |   | Required |                                      | The first number, cell, or range of cells |    |              |                 |  |  |  |  |  |
|             | Nun              | nber2                                        |   | Optional |                                      | The next nu                               | mb | er, cell, or | range of cells  |  |  |  |  |  |
|             | NumberN Optional |                                              |   |          | You can have up 255 number arguments |                                           |    |              |                 |  |  |  |  |  |
|             |                  | А                                            | В | С        |                                      | D                                         | Е  | F            | G               |  |  |  |  |  |
|             | 1                | 1                                            |   | 41.00    | =SUN                                 | И(A1:A7)                                  |    | 10.00        | =MAX(A1:A7)     |  |  |  |  |  |
|             | 2                | 2                                            |   | 7.00     | =COl                                 | JNT(A1:A7)                                |    | 8.00         | =LARGE(A1:A7,2) |  |  |  |  |  |
| Evenete     | 3                | 5                                            |   | 5.86     | =AVE                                 | RAGE(A1:A7)                               |    | 1.00         | =MIN(A1:A7)     |  |  |  |  |  |
| Example     | 4                | 7                                            |   | 7.00     | =ME                                  | DIAN(A1:A7)                               |    | 2.00         | =SMALL(A1:A7,2) |  |  |  |  |  |
|             | 5                | 8                                            |   | 8.00     | =MO                                  | DE(A1:A7)                                 |    |              |                 |  |  |  |  |  |
|             | 6                | 8                                            |   |          |                                      |                                           |    |              |                 |  |  |  |  |  |
|             | 7                | 10                                           |   |          |                                      |                                           |    |              |                 |  |  |  |  |  |

### Max

| Description | Calculates the largest value of a group of values |                         |   |          |       |              |                                           |             |                  |  |  |  |  |  |
|-------------|---------------------------------------------------|-------------------------|---|----------|-------|--------------|-------------------------------------------|-------------|------------------|--|--|--|--|--|
| Syntax      | МАХ                                               | MAX(Number1, [Number2]) |   |          |       |              |                                           |             |                  |  |  |  |  |  |
| Arguments   | Num                                               | ıber1                   |   | Requirec | ł     | The first nu | The first number, cell, or range of cells |             |                  |  |  |  |  |  |
|             | Number2                                           |                         |   | Optional |       | The next n   | umb                                       | er, cell, c | r range of cells |  |  |  |  |  |
|             | Num                                               | nberN                   |   | Optional |       | You can ha   | You can have up 255 number arguments      |             |                  |  |  |  |  |  |
|             | A B                                               |                         | В | С        |       | D            | Ε                                         | F           | G                |  |  |  |  |  |
|             | 1                                                 | 1                       |   | 41.00    | =SUM  | (A1:A7)      |                                           | 10.00       | =MAX(A1:A7)      |  |  |  |  |  |
|             | 2                                                 | 2                       |   | 7.00     | =COU  | NT(A1:A7)    |                                           | 8.00        | =LARGE(A1:A7,2)  |  |  |  |  |  |
| Fuemale     | 3                                                 | 5                       |   | 5.86     | =AVEF | RAGE(A1:A7)  |                                           | 1.00        | =MIN(A1:A7)      |  |  |  |  |  |
| Example     | 4                                                 | 7                       |   | 7.00     | =MED  | IAN(A1:A7)   |                                           | 2.00        | =SMALL(A1:A7,2)  |  |  |  |  |  |
|             | 5                                                 | 8                       |   | 8.00     | =MOE  | )E(A1:A7)    |                                           |             |                  |  |  |  |  |  |
|             | 6                                                 | 8                       |   |          |       |              |                                           |             |                  |  |  |  |  |  |
|             | 7                                                 | 10                      |   |          |       |              |                                           |             |                  |  |  |  |  |  |

#### Small

| Description | Calc | Calculates the Kth smallest value of a group of values |   |          |     |                                         |                          |                            |                             |         |  |  |  |  |
|-------------|------|--------------------------------------------------------|---|----------|-----|-----------------------------------------|--------------------------|----------------------------|-----------------------------|---------|--|--|--|--|
| Syntax      | SMA  | SMALL(Array, K)                                        |   |          |     |                                         |                          |                            |                             |         |  |  |  |  |
| Arguments   | Arra | у                                                      |   | Required |     | The numbers or cells that have the data |                          |                            |                             |         |  |  |  |  |
|             | К    |                                                        |   | Required |     | The position returns the 2              | with<br><sup>nd</sup> sr | nin the arr<br>nallest val | ay. If K is 2 the fu<br>ue. | unction |  |  |  |  |
| Example     |      | А                                                      | В | С        |     | D                                       | Ε                        | F                          | G                           |         |  |  |  |  |
|             | 1    | 1                                                      |   | 41.00    | =SL | JM(A1:A7)                               |                          | 10.00                      | =MAX(A1:A7)                 |         |  |  |  |  |
|             | 2    | 2                                                      |   | 7.00     | =CC | =COUNT(A1:A7)                           |                          | 8.00                       | =LARGE(A1:A7,2)             |         |  |  |  |  |
|             | 3    | 5                                                      |   | 5.86     | =A\ | /ERAGE(A1:A7)                           |                          | 1.00                       | =MIN(A1:A7)                 |         |  |  |  |  |
|             | 4    | 7                                                      |   | 7.00     | =M  | EDIAN(A1:A7)                            |                          | 2.00                       | =SMALL(A1:A7,2)             |         |  |  |  |  |
|             | 5    | 8                                                      |   | 8.00     | =M  | ODE(A1:A7)                              |                          |                            |                             |         |  |  |  |  |
|             | 6    | 8                                                      |   |          |     |                                         |                          |                            |                             |         |  |  |  |  |
|             | 7    | 10                                                     |   |          |     |                                         |                          |                            |                             |         |  |  |  |  |

### Large

| Description       | Calculates | Calculates the Kth biggest value of a group of values |        |                                                 |               |                         |                     |      |  |  |  |  |  |  |
|-------------------|------------|-------------------------------------------------------|--------|-------------------------------------------------|---------------|-------------------------|---------------------|------|--|--|--|--|--|--|
| Syntax            | LARGE(A    | LARGE(Array, K)                                       |        |                                                 |               |                         |                     |      |  |  |  |  |  |  |
| Arguments         | Array      | Re                                                    | quired | The numbers or cells that have the data         |               |                         |                     |      |  |  |  |  |  |  |
|                   | К          | Re                                                    | quired | The position with returns the 2 <sup>nd</sup> b | hin t<br>igge | he array.<br>est value. | If K is 2 the funct | tion |  |  |  |  |  |  |
|                   | A          | В                                                     | С      | D                                               | Ε             | F                       | G                   |      |  |  |  |  |  |  |
|                   | 1          | 1                                                     | 41.00  | =SUM(A1:A7)                                     |               | 10.00                   | =MAX(A1:A7)         |      |  |  |  |  |  |  |
|                   | 2          | 2                                                     | 7.00   | =COUNT(A1:A7)                                   |               | 8.00                    | =LARGE(A1:A7,2)     |      |  |  |  |  |  |  |
| <b>F</b> uence le | 3          | 5                                                     | 5.86   | =AVERAGE(A1:A7)                                 |               | 1.00                    | =MIN(A1:A7)         |      |  |  |  |  |  |  |
| Example           | 4          | 7                                                     | 7.00   | =MEDIAN(A1:A7)                                  |               | 2.00                    | =SMALL(A1:A7,2)     |      |  |  |  |  |  |  |
|                   | 5          | 8                                                     | 8.00   | =MODE(A1:A7)                                    |               |                         |                     |      |  |  |  |  |  |  |
|                   | 6          | 8                                                     |        |                                                 |               |                         |                     |      |  |  |  |  |  |  |
|                   | 7          | 10                                                    |        |                                                 |               |                         |                     |      |  |  |  |  |  |  |

#### Median

| Description       | Calc | ulates the | nu   | mber that | is in the middle o | fas                                       | et of num    | bers            |  |  |
|-------------------|------|------------|------|-----------|--------------------|-------------------------------------------|--------------|-----------------|--|--|
| Syntax            | MED  | DIAN(Num   | nber | 1, [Numb  | er2])              |                                           |              |                 |  |  |
| Arguments         | Nun  | nber1      | Re   | equired   | The first numbe    | The first number, cell, or range of cells |              |                 |  |  |
|                   | Num  | nber2      | 0    | ptional   | The next numb      | er, c                                     | cell, or rar | nge of cells    |  |  |
|                   | Num  | nberN      | 0    | ptional   | You can have u     | You can have up 255 number arguments      |              |                 |  |  |
|                   |      | А          | В    | С         | D                  | Ε                                         | F            | G               |  |  |
|                   | 1    | 1          |      | 41.00     | =SUM(A1:A7)        |                                           | 10.00        | =MAX(A1:A7)     |  |  |
|                   | 2    | 2          |      | 7.00      | =COUNT(A1:A7)      |                                           | 8.00         | =LARGE(A1:A7,2) |  |  |
| <b>F</b> arana la | 3    | 5          |      | 5.86      | =AVERAGE(A1:A7)    |                                           | 1.00         | =MIN(A1:A7)     |  |  |
| Example           | 4    | 7          |      | 7.00      | =MEDIAN(A1:A7)     |                                           | 2.00         | =SMALL(A1:A7,2) |  |  |
|                   | 5    | 8          |      | 8.00      | =MODE(A1:A7)       |                                           |              |                 |  |  |
|                   | 6    | 8          |      |           |                    |                                           |              |                 |  |  |
|                   | 7    | 10         |      |           |                    |                                           |              |                 |  |  |

#### Mode

| Description       | Calc | ulates the | nu   | mber that | occurs most frequ | uent                                      | ly in a set  | of numbers      |  |  |
|-------------------|------|------------|------|-----------|-------------------|-------------------------------------------|--------------|-----------------|--|--|
| Syntax            | MO   | DE(Numb    | er1, | [Number   | 2])               |                                           |              |                 |  |  |
| Arguments         | Num  | ber1       | Re   | equired   | The first numbe   | The first number, cell, or range of cells |              |                 |  |  |
|                   | Num  | ber2       | 0    | ptional   | The next numb     | er, c                                     | cell, or rar | nge of cells    |  |  |
|                   | Num  | berN       | 0    | ptional   | You can have u    | You can have up 255 number arguments      |              |                 |  |  |
|                   |      | А          | В    | С         | D                 | Е                                         | F            | G               |  |  |
|                   | 1    | 1          |      | 41.00     | =SUM(A1:A7)       |                                           | 10.00        | =MAX(A1:A7)     |  |  |
|                   | 2    | 2          |      | 7.00      | =COUNT(A1:A7)     |                                           | 8.00         | =LARGE(A1:A7,2) |  |  |
| <b>F</b> uence le | 3    | 5          |      | 5.86      | =AVERAGE(A1:A7)   |                                           | 1.00         | =MIN(A1:A7)     |  |  |
| Example           | 4    | 7          |      | 7.00      | =MEDIAN(A1:A7)    |                                           | 2.00         | =SMALL(A1:A7,2) |  |  |
|                   | 5    | 8          |      | 8.00      | =MODE(A1:A7)      |                                           |              |                 |  |  |
|                   | 6    | 8          |      |           |                   |                                           |              |                 |  |  |
|                   | 7    | 10         |      |           |                   |                                           |              |                 |  |  |

# SumIf

| Description | Sums the nu  | Sums the number of cells in a range that match a given criteria |           |                                                                                          |  |  |  |  |  |  |  |  |
|-------------|--------------|-----------------------------------------------------------------|-----------|------------------------------------------------------------------------------------------|--|--|--|--|--|--|--|--|
| Syntax      | SUMIF(Rang   | SUMIF(Range, Criteria, [Sum_range])                             |           |                                                                                          |  |  |  |  |  |  |  |  |
| Arguments   | Range        | Requ                                                            | uired     | The set of cells to test                                                                 |  |  |  |  |  |  |  |  |
|             | Criteria     | Requ                                                            | uired     | The condition the cells must match in order to be added                                  |  |  |  |  |  |  |  |  |
|             | Sum_range    | Opti                                                            | onal      | The cells that are to be added. If left blank the cells in the range parameter are used. |  |  |  |  |  |  |  |  |
| Example     | A            | В                                                               | C         | D E F G H                                                                                |  |  |  |  |  |  |  |  |
|             | 1 Area Co    | ountry                                                          | Sales     |                                                                                          |  |  |  |  |  |  |  |  |
|             | 2 NA Ur      | nited States                                                    | \$818,669 |                                                                                          |  |  |  |  |  |  |  |  |
|             | 3 Asia Ch    | nina                                                            | \$377,841 |                                                                                          |  |  |  |  |  |  |  |  |
|             | 4 Asia Ja    | pan                                                             | \$509,495 |                                                                                          |  |  |  |  |  |  |  |  |
|             | 5 Europe Ge  | ermany                                                          | \$196,820 | \$964,545 =SUMIF(A2:A11,"NA",C2:C11)                                                     |  |  |  |  |  |  |  |  |
|             | 6 Europe Fra | ance                                                            | \$149,325 |                                                                                          |  |  |  |  |  |  |  |  |
|             | 7 Europe Ur  | nited Kingdom                                                   | \$174,650 |                                                                                          |  |  |  |  |  |  |  |  |
|             | 8 SA Br      | azil                                                            | \$174,650 |                                                                                          |  |  |  |  |  |  |  |  |
|             | 9 Europe Ita | aly                                                             | \$174,360 |                                                                                          |  |  |  |  |  |  |  |  |
|             | 10 Asia Inc  | dia                                                             | \$123,434 |                                                                                          |  |  |  |  |  |  |  |  |
|             | 11 NA Ca     | anada                                                           | \$145,876 |                                                                                          |  |  |  |  |  |  |  |  |

# CountIf

| Description | Counts the number of cells in a range that match a given criteria                                                                                |
|-------------|----------------------------------------------------------------------------------------------------|
| Syntax      | COUNTIF(Range, Criteria)                                                                                                    |
| Arguments   | Range Required The set of cells to count                                                                                                    |
|             | Criteria Required The condition the cells must match in order to be counted                                                                      |
| Example     | A         B         C         D         E         F         G         H           1         Area         Country         Sales <td< th=""></td<> |

# SumIfs

| Description | Sums the number of cel                                                                                                    | lls in a range th                                                                                                    | at match all the given criteria                                                 |  |  |  |  |  |  |  |  |
|-------------|----------------------------------------------------------------------------------------------------|----------------------------------------------------------------------------------------------------|---------------------------------------------------------------------------------|--|--|--|--|--|--|--|--|
| Syntax      | SUMIFS(Criteria_range1                                                                                                    | 1, Criteria1, [Cri                                                                                                    | teria_range2],[Criteria2])                                                      |  |  |  |  |  |  |  |  |
| Arguments   | Sum_range                                                                                                    | Required                                                                                                    | The cells that are to be added                                                  |  |  |  |  |  |  |  |  |
|             | Criteria_range1                                                                                                    | Required                                                                                                    | The first set of cells to be evaluated                                          |  |  |  |  |  |  |  |  |
|             | Criteria                                                                                                    | Required                                                                                                    | The criteria the first set must match                                           |  |  |  |  |  |  |  |  |
|             | Criteria_range2                                                                                                    | Optional                                                                                                    | The second set of cells to be evaluated                                         |  |  |  |  |  |  |  |  |
|             | Criteria2                                                                                                    | Optional                                                                                                    | The criteria the first set must match                                           |  |  |  |  |  |  |  |  |
| Notes       | The criteria can be litera<br>Literal criteria should be<br>Operators like =, >, < o<br>Use ? and * as wildcards                                                   | The criteria can be literal text or cell references.<br>Literal criteria should be placed inside quotes.<br>Operators like =, >, < can be used as part of the criteria<br>Use ? and * as wildcards to represent one or multiple characters. |                                                                                 |  |  |  |  |  |  |  |  |
| Example     | AB1AreaCountrySa2NAUnited States\$3AsiaChina\$4AsiaJapan\$5EuropeGermany\$6EuropeFrance\$7EuropeUnited Kingdom\$8SABrazil\$9EuropeItaly\$10AsiaIndia\$11NACanada\$ | C D E<br>ales<br>\$818,669<br>\$377,841<br>\$509,495<br>\$196,820<br>\$149,325<br>\$174,650<br>\$174,650<br>\$174,360<br>\$123,434<br>\$145,876                                                                                             | F     G     H       5     =SUMIFS(C2:C11,A2:A11,"Asia",       C2:C11,">200000") |  |  |  |  |  |  |  |  |

# CountIfs

| Description | Counts the number of re                                                                                                    | ecords in a rang                                                                                                    | ge that match all the given criteria                      |  |  |  |  |  |  |  |  |  |
|-------------|----------------------------------------------------------------------------------------------------|----------------------------------------------------------------------------------------------------|-----------------------------------------------------------|--|--|--|--|--|--|--|--|--|
| Syntax      | COUNTIFS(Criteria_rang                                                                                                    | ge1, Criteria1, [                                                                                                    | Criteria_range2],[Criteria2])                             |  |  |  |  |  |  |  |  |  |
| Arguments   | Criteria_range1                                                                                                    | Required                                                                                                    | The first set of cells to be evaluated                    |  |  |  |  |  |  |  |  |  |
|             | Criteria                                                                                                    | Required                                                                                                    | The criteria the first set must match                     |  |  |  |  |  |  |  |  |  |
|             | Criteria_range2                                                                                                    | Optional                                                                                                    | The second set of cells to be evaluated                   |  |  |  |  |  |  |  |  |  |
|             | Criteria2                                                                                                    | Optional                                                                                                    | The criteria the first set must match                     |  |  |  |  |  |  |  |  |  |
| Notes       | The criteria can be literal<br>Literal criteria should be<br>Operators like =, >, < ca<br>Use ? and * as wildcards                                                             | The criteria can be literal text or cell references.<br>Literal criteria should be placed inside quotes.<br>Operators like =, >, < can be used as part of the criteria<br>Use ? and * as wildcards to represent one or multiple characters. |                                                           |  |  |  |  |  |  |  |  |  |
| Example     | AB1AreaCountrySale2NAUnited States\$83AsiaChina\$34AsiaJapan\$55EuropeGermany\$16EuropeFrance\$17EuropeUnited Kingdom\$18SABrazil\$19EuropeItaly\$110AsiaIndia\$111NACanada\$1 | C D E<br>les<br>318,669<br>377,841<br>509,495<br>196,820 3<br>149,325<br>174,650<br>174,650<br>174,650<br>174,360<br>123,434<br>145,876                                                                                                    | F G H<br>==COUNTIFS(C2:C11,">150000",<br>A2:A11,"Europe") |  |  |  |  |  |  |  |  |  |

# Lookup functions

### VLookup

| Description | Loo<br>the   | Looks for a value in the first column of a table and then returns the value from the specified column of that same row |             |              |             |                                                                                              |                                                                       |                           |  |  |  |  |
|-------------|--------------|----------------------------------------------------------------------------------------------------|-------------|--------------|-------------|----------------------------------------------------------------------------------------------|-----------------------------------------------------------------------|---------------------------|--|--|--|--|
| Syntax      | VLC          | VLOOKUP(Lookup_value, Table_array, Col_index_num, [Range_lookup])                                                      |             |              |             |                                                                                              |                                                                       |                           |  |  |  |  |
| Arguments   | Loo          | kup_value                                                                                                    | )           | Require      | ed          | The value to find                                                                            |                                                                       |                           |  |  |  |  |
|             | Tab          | le_array                                                                                                    |             | Require      | ed          | The table or range of cells where the value can be found                                     |                                                                       |                           |  |  |  |  |
|             | Col          | _index_nu                                                                                                    | m           | Require      | ed          | The colum<br>which the                                                                       | The column number in the table from which the value is to be returned |                           |  |  |  |  |
|             | Ran          | ge_looku                                                                                                    | C           | Option       | al          | Leave blank or enter TRUE to find the closest match, enter FALSE to find only an exact match |                                                                       |                           |  |  |  |  |
| Notes       | lf th<br>ord | e Range_<br>er.                                                                                                    | lookup is l | blank or T   | RUE the     | n the data r                                                                                 | must be s                                                             | orted in <b>ascending</b> |  |  |  |  |
| Example     |              | A                                                                                                    | В           | С            | D           | E                                                                                            | F                                                                     |                           |  |  |  |  |
|             | 1            | Student                                                                                                    | Score       | Grade        |             | Score                                                                                        | Grade                                                                 |                           |  |  |  |  |
|             | 2            | Sally                                                                                                    | 75%         | C            |             | 0%                                                                                           | F                                                                     |                           |  |  |  |  |
|             | 3            | Bob                                                                                                    | 90%         | 1            |             | 60%                                                                                          | D                                                                     |                           |  |  |  |  |
|             | 4            | June                                                                                                    | 84%         |              |             | 70%                                                                                          | С                                                                     | _                         |  |  |  |  |
|             | 5            | Cary                                                                                                    | 79%         |              | J           | 80%                                                                                          | B                                                                     | _                         |  |  |  |  |
|             | 6            |                                                                                                    |             |              |             | 90%                                                                                          | A                                                                     |                           |  |  |  |  |
|             | 7            |                                                                                                    |             | 1            |             |                                                                                              |                                                                       |                           |  |  |  |  |
|             | 8            |                                                                                                    | =VLOOKU     | P(B2,\$E\$2: | \$F\$6,2,TF | RUE)                                                                                         |                                                                       |                           |  |  |  |  |

# HLookup

| Description | Loo<br>spe    | Looks for a value in the first row of a table and then returns the value from the specified row of that same column |                    |                  |                 |                                                                                                    |                     |                                                          |          |                    |           |  |  |  |
|-------------|---------------|----------------------------------------------------------------------------------------------------|--------------------|------------------|-----------------|----------------------------------------------------------------------------------------------------|---------------------|----------------------------------------------------------|----------|--------------------|-----------|--|--|--|
| Syntax      | ΗL            | ILOOKUP(Lookup_value, Table_array, Row_index_num, [Range_lookup])                                                   |                    |                  |                 |                                                                                                    |                     |                                                          |          |                    |           |  |  |  |
| Arguments   | Loo           | okup_va                                                                                                    | lue                |                  | Require         | d                                                                                                  | The valu            | ue to fin                                                | d        |                    |           |  |  |  |
|             | Table_array   |                                                                                                    |                    |                  | Require         | d                                                                                                  | The tab<br>value ca | The table or range of cells where the value can be found |          |                    |           |  |  |  |
|             | Row_index_num |                                                                                                    |                    |                  | Require         | Required The row number in the table fro<br>the value is to be returned                            |                     |                                                          |          | om which           |           |  |  |  |
|             | Ra            | Range_lookup                                                                                                    |                    |                  | Optiona         | Dptional Leave blank or enter TRUE to find<br>closest match, enter FALSE to find<br>an exact match |                     |                                                          |          | nd the<br>ind only |           |  |  |  |
| Notes       | lf t<br>asc   | he Rang<br><b>:ending</b>                                                                                           | je_looku<br>order. | ıp is b          | lank or TF      | RUE the                                                                                            | n the dat           | a must k                                                 | be sorte | d horizo           | ntally in |  |  |  |
| Example     |               | A                                                                                                    | В                  | С                | D               | E                                                                                                  | F                   | G                                                        | Н        | I                  | J         |  |  |  |
|             | 1             | Student                                                                                                    | Score              | Grade            |                 | Score                                                                                              | 0%                  | 60%                                                      | 70%      | 80%                | 90%       |  |  |  |
|             | 2             | Sally                                                                                                    | 75%                | C                |                 | Grade                                                                                              | F                   | D                                                        | С        | В                  | A         |  |  |  |
|             | 3             | Bob                                                                                                    | 90%                | T                |                 |                                                                                                    |                     |                                                          |          |                    | 2         |  |  |  |
|             | 4             | June                                                                                                    | 84%                |                  |                 |                                                                                                    |                     |                                                          |          |                    |           |  |  |  |
|             | 5             | Cary 79%                                                                                                    |                    |                  |                 |                                                                                                    |                     |                                                          |          |                    |           |  |  |  |
|             | 6             | -                                                                                                    |                    |                  |                 |                                                                                                    |                     |                                                          |          |                    |           |  |  |  |
|             | 8             |                                                                                                    | =HLOOKU            | ۱<br>P(B2,\$E    | \$1:\$J\$2,2,TR | UE)                                                                                                |                     |                                                          |          |                    |           |  |  |  |
|             |               |                                                                                                    |                    | 100 TO THE R. T. |                 |                                                                                                    |                     |                                                          |          |                    |           |  |  |  |

# XLookup

| Description | Looks for a value corresponding c                                                                                                    | e in a colum<br>:olumn        | n and then returns the value from the same ro                                                                                                    | w of a                                         |  |  |  |
|-------------|----------------------------------------------------------------------------------------------------|-------------------------------|----------------------------------------------------------------------------------------------------|------------------------------------------------|--|--|--|
| Syntax      | XLOOKUP(Look<br>[Mat                                                                                                    | up_value, Lo<br>ch_mode], [\$ | ookup_array, Return_array, [If_not_found],<br>Search_mode])                                                                                                    |                                                |  |  |  |
| Arguments   | Lookup_value                                                                                                    | Required                      | The value to find                                                                                                    |                                                |  |  |  |
|             | Lookup_array                                                                                                    | Required                      | The column or range of cells where the value be found                                                                                                    | e can                                          |  |  |  |
|             | Return_array                                                                                                    | Required                      | The column or range of cells where the desirvalue can be found                                                                                                    | red                                            |  |  |  |
|             | lf_not_found                                                                                                    | Optional                      | Value to display if the Lookup_value is not for                                                                                                    | ound                                           |  |  |  |
|             | Match_mode                                                                                                    | Optional                      | 0 or blank for exact match<br>-1 for exact match or next smaller item<br>1 for exact match or next larger item<br>2 for wildcard character match                                                                                       |                                                |  |  |  |
|             | Search_mode                                                                                                    | Optional                      | 1 or blank for search of first-to-last<br>-1 for search of last-to-first<br>2 for binary search (sorted in ascending orde<br>-2 for binary search (sorted in descending or                                                             | er)<br>rder)                                   |  |  |  |
| Example     | A B                                                                                                    | С                             | D E F                                                                                                    | G                                              |  |  |  |
|             | 1     2       3     Title     2001: A       4     Rating     PG       5     Meaning     Parental       6     7       8     9       10     11       12     13     =XLOOKU | Space Odyssey<br>Guidance     | Description         General Audience         Parental Guidance         Parental Guidance Strongly Advised         Restricted - no children under 17 without parent's permission         No children under 17 allowed         Not rated | Rating<br>G<br>PG<br>PG-13<br>R<br>NC-17<br>NR |  |  |  |

# Logical functions

If

| Description | Eva<br>not           | luates a<br>another        | log<br>val | ical expressi<br>ue is returne | on<br>ed. | n. If the                             | exp                                                            | oressic  | on is true one value is return    | ed, if |  |
|-------------|----------------------|----------------------------|------------|--------------------------------|-----------|---------------------------------------|----------------------------------------------------------------|----------|-----------------------------------|--------|--|
| Syntax      | IF(L                 | .ogical_te                 | est,       | [Value_if_tru                  | Je        | ], [Value                             | _if_                                                           | _false]) |                                   |        |  |
| Arguments   | Loc<br>test          | gical_<br>t                |            | Required                       |           | The ex                                | kpre                                                           | ession   | that is either TRUE or FALS       | E      |  |
|             | Value_if_true        |                            |            | Optional                       |           | The value you want expression is TRUE |                                                                |          | ant returned if the logical<br>UE |        |  |
|             | Value_if_false Optio |                            |            | Optional                       |           | The va<br>expres                      | The value you want returned if the logical expression is FALSE |          |                                   |        |  |
| Example     |                      | А                          |            | В                              |           | С                                     |                                                                | D        | E                                 |        |  |
| •           | 1                    | Area                       | Со         | untry                          | Sa        | ales                                  | Ove                                                            | er 200K  |                                   |        |  |
|             | 2                    | NA                         | Un         | ited States                    | \$        | 818,669                               | Yes                                                            |          | =IF(C2>200000,"Yes","No")         |        |  |
|             | 3                    | 3 Asia China               |            |                                | \$        | 377,841                               | Yes                                                            |          |                                   |        |  |
|             | 4                    | 4 Asia Japan \$509,495 Yes |            |                                |           |                                       |                                                                |          |                                   |        |  |
|             | 5                    | Europe                     | Ge         | rmany                          | \$        | 196,820                               | No                                                             |          |                                   |        |  |

### And

| Description | De                                                                 | termines | if all the argur | ments are T                                     | RUE                                                                                         |                           |  |  |  |  |  |  |
|-------------|--------------------------------------------------------------------|----------|------------------|-------------------------------------------------|---------------------------------------------------------------------------------------------|---------------------------|--|--|--|--|--|--|
| Syntax      | AN                                                                 | D(Logica | al1, [Logical2]) |                                                 |                                                                                             |                           |  |  |  |  |  |  |
| Arguments   | Log                                                                | gical1   | Required         | Express                                         | Expression that results in either TRUE or FALSE                                             |                           |  |  |  |  |  |  |
|             | gical2                                                             | Optional | Express          | Expression that results in either TRUE or FALSE |                                                                                             |                           |  |  |  |  |  |  |
|             | Log                                                                | gicalN   | Optional         | Express<br>You can                              | Expression that results in either TRUE or FALSE<br>You can have up 255 logical expressions. |                           |  |  |  |  |  |  |
|             | 115 $\mathbf{v}$ : $\mathbf{X} \checkmark \mathbf{f}_{\mathbf{X}}$ |          |                  |                                                 |                                                                                             |                           |  |  |  |  |  |  |
|             |                                                                    | А        | В                | С                                               | D                                                                                           | E                         |  |  |  |  |  |  |
|             |                                                                    |          |                  |                                                 | Asia and                                                                                    |                           |  |  |  |  |  |  |
| Example     | 1                                                                  | Area     | Country          | Sales                                           | Over 200K                                                                                   |                           |  |  |  |  |  |  |
|             | 2                                                                  | NA       | United States    | \$818,669                                       | FALSE                                                                                       | =AND(A2="Asia",C2>200000) |  |  |  |  |  |  |
|             | 3                                                                  | Asia     | China            | \$377,841                                       | TRUE                                                                                        |                           |  |  |  |  |  |  |
|             | 4                                                                  | Asia     | Japan            | \$ 509,495                                      | TRUE                                                                                        |                           |  |  |  |  |  |  |
|             | 5                                                                  | Europe   | Germany          | \$196,820                                       | FALSE                                                                                       |                           |  |  |  |  |  |  |

| Or          |     |          |                   |                                                 |                                                                                             |                          |  |  |  |  |  |
|-------------|-----|----------|-------------------|-------------------------------------------------|---------------------------------------------------------------------------------------------|--------------------------|--|--|--|--|--|
| Description | Det | termines | if any of the arg | guments a                                       | re TRUE                                                                                     |                          |  |  |  |  |  |
| Syntax      | OR  | (Logical | 1, [Logical2])    |                                                 |                                                                                             |                          |  |  |  |  |  |
| Arguments   | Log | gical1   | Required          | Expression that results in either TRUE or FALSE |                                                                                             |                          |  |  |  |  |  |
|             | Log | gical2   | Optional          | Expression that results in either TRUE or FALSE |                                                                                             |                          |  |  |  |  |  |
|             | Log | gicalN   | Optional          | Expressi<br>You can                             | Expression that results in either TRUE or FALSE<br>You can have up 255 logical expressions. |                          |  |  |  |  |  |
| Example     |     | A        | В                 | С                                               | D                                                                                           | E                        |  |  |  |  |  |
|             | 1   | Area     | Country           | Sales                                           | Asia OR<br>Over 200K                                                                        |                          |  |  |  |  |  |
|             | 2   | NA       | United States     | \$818,669                                       | TRUE                                                                                        | =OR(A2="Asia",C2>200000) |  |  |  |  |  |
|             | 3   | Asia     | China             | \$377,841                                       | TRUE                                                                                        |                          |  |  |  |  |  |
|             | 4   | Asia     | Japan             | \$ 509,495                                      | TRUE                                                                                        |                          |  |  |  |  |  |
|             | 5   | Europe   | Germany           | \$ 196,820                                      | FALSE                                                                                       |                          |  |  |  |  |  |
|             | 6   | Europe   | France            | \$149,325                                       | FALSE                                                                                       |                          |  |  |  |  |  |
|             | 7   | Europe   | United Kingdom    | \$174,650                                       | FALSE                                                                                       |                          |  |  |  |  |  |
|             | 8   | SA       | Brazil            | \$210,637                                       | TRUE                                                                                        |                          |  |  |  |  |  |
|             | 9   | Europe   | Europe Italy      |                                                 | FALSE                                                                                       |                          |  |  |  |  |  |
|             | 10  | Asia     | India             | \$123,434                                       | TRUE                                                                                        |                          |  |  |  |  |  |
|             | 11  | NA       | Canada            | \$145,876                                       | FALSE                                                                                       |                          |  |  |  |  |  |

#### Not

| Description | Changes FALSE to TRUE and TRUE to FALSE |                                                                  |                      |            |          |                 |  |  |  |  |
|-------------|-----------------------------------------|------------------------------------------------------------------|----------------------|------------|----------|-----------------|--|--|--|--|
| Syntax      | NOT(Logical)                            |                                                                  |                      |            |          |                 |  |  |  |  |
| Arguments   | Log                                     | Logical Required Expression that results in either TRUE or FALSE |                      |            |          |                 |  |  |  |  |
| Example     |                                         | A                                                                | В                    | С          | D        | E               |  |  |  |  |
| •           | 1                                       | Area                                                             | Country              | Sales      | Not Asia |                 |  |  |  |  |
|             | 2                                       | NA                                                               | <b>United States</b> | \$818,669  | TRUE     | =NOT(A2="Asia") |  |  |  |  |
|             | 3                                       | Asia                                                             | China                | \$377,841  | FALSE    |                 |  |  |  |  |
|             | 4                                       | Asia                                                             | Japan                | \$ 509,495 | FALSE    |                 |  |  |  |  |
|             | 5                                       | Europe                                                           | Germany              | \$ 196,820 | TRUE     |                 |  |  |  |  |

# **Advanced functions**

### Index

| Description | Determines the value from a table or range of cells that is at the intersection of the specified row number and column number. |                                                                                                    |                                                                                                    |                                                                        |                                                                   |                                 |           |  |  |  |
|-------------|----------------------------------------------------------------------------------------------------|----------------------------------------------------------------------------------------------------|----------------------------------------------------------------------------------------------------|------------------------------------------------------------------------|-------------------------------------------------------------------|---------------------------------|-----------|--|--|--|
| Syntax      | INDEX(Array, Row_num, [Column_num])                                                                                            |                                                                                                    |                                                                                                    |                                                                        |                                                                   |                                 |           |  |  |  |
| Arguments   | Array                                                                                                    | Require                                                                                                    | ed                                                                                                    | The table or range of cells                                            |                                                                   |                                 |           |  |  |  |
|             | Row_num                                                                                                    | Require                                                                                                    | Required                                                                                                    |                                                                        | Specifies the desired row number, relative to the range of cells. |                                 |           |  |  |  |
|             | Column_num Optional                                                                                                    |                                                                                                    |                                                                                                    | I Specifies the desired column number, relative to the range of cells. |                                                                   |                                 |           |  |  |  |
| Example     | ABC123456789101112131415                                                                                                    | D<br>Country<br>United States<br>China<br>Japan<br>Germany<br>France<br>United Kingdom<br>Brazil<br>Italy<br>Italy<br>India<br>Canada | E<br>Sales<br>\$ 818,6<br>\$ 377,8<br>\$ 509,4<br>\$ 196,8<br>\$ 149,3<br>\$ 149,3<br>\$ 174,6<br>\$ 210,6<br>\$ 174,5<br>\$ 123,4<br>\$ 123,4<br>\$ 145,8 | F<br>669<br>641<br>95<br>620<br>625<br>550<br>637<br>660<br>134<br>876 | G<br>Index of 3rd row<br>China                                    | , 2nd column<br>=INDEX(C4:E14,3 | 1<br>3,2) |  |  |  |

#### Match

| Description | Calculates the position of a value in a range of cells |          |           |                                                                                                    |                                                       |  |  |  |  |  |
|-------------|--------------------------------------------------------|----------|-----------|----------------------------------------------------------------------------------------------------|-------------------------------------------------------|--|--|--|--|--|
| Syntax      | MATCH(Lookup_value, Lookup_array, [match_type])        |          |           |                                                                                                    |                                                       |  |  |  |  |  |
| Arguments   | Lookup_val                                             | le       | Required  |                                                                                                    | The value you want to find                            |  |  |  |  |  |
|             | Lookup_arr                                             | ау       | Required  |                                                                                                    | The range of cells that will contain the lookup_value |  |  |  |  |  |
|             | Match_type                                             | Optional |           | Leave blank or enter 1 to find the closest<br>value without going over. The data must<br>be sorted in <b>ascending</b> order.<br>Enter 0 to find an exact match.<br>Enter -1 to find the closest value without<br>going under. The data must be in<br><b>descending</b> order. |                                                       |  |  |  |  |  |
| Example     | A B C<br>1<br>2<br>3                                   |          | D         | E                                                                                                    | F G H                                                 |  |  |  |  |  |
|             | Δrea                                                   | Count    | rv        | Sales                                                                                                    |                                                       |  |  |  |  |  |
|             | 5 NA                                                   | United   | States    | \$ 818.669                                                                                                    |                                                       |  |  |  |  |  |
|             | 6 Asia                                                 | China    |           | \$ 377,841                                                                                                    |                                                       |  |  |  |  |  |
|             | 7 Asia                                                 | Japan    |           | \$ 509,495                                                                                                    |                                                       |  |  |  |  |  |
|             | 8 Europ                                                | e Germa  | iny       | \$ 196,820                                                                                                    | Match Japan                                           |  |  |  |  |  |
|             | 9 Europ                                                | e France | )         | \$ 149,325                                                                                                    | 4 =MATCH("Japan",D4:D14,0)                            |  |  |  |  |  |
|             | 10 Europ                                               | e United | l Kingdom | \$ 174,650                                                                                                    |                                                       |  |  |  |  |  |
|             | 11 SA                                                  | Brazil   |           | \$ 210,637                                                                                                    |                                                       |  |  |  |  |  |
|             | 12 Europ                                               | e Italy  |           | \$ 174,360                                                                                                    |                                                       |  |  |  |  |  |
|             | 13 Asia                                                | India    |           | \$ 123,434                                                                                                    |                                                       |  |  |  |  |  |
|             | 14 NA                                                  | Canad    | а         | \$ 145,876                                                                                                    |                                                       |  |  |  |  |  |
|             | 15                                                     |          |           |                                                                                                    |                                                       |  |  |  |  |  |

# Complex formula using Index and Match

| Description | You can use Index and Match to find data in one column based on the location of a value in another column.      |        |                |                |                                                                                                    |  |  |  |  |  |  |  |
|-------------|----------------------------------------------------------------------------------------------------|--------|----------------|----------------|----------------------------------------------------------------------------------------------------|--|--|--|--|--|--|--|
| Syntax      | INDEX(Array,<br>MATCH(Lookup_value, Lookup_array, [match_type]),<br>Column_num)                                 |        |                |                |                                                                                                    |  |  |  |  |  |  |  |
| Example     |                                                                                                    |        |                |                |                                                                                                    |  |  |  |  |  |  |  |
|             | 4 Area                                                                                                    | Area   | Country        | Sales          |                                                                                                    |  |  |  |  |  |  |  |
|             | 5         NA         United States         \$ 818,669           6         Asia         China         \$ 377,841 |        |                |                |                                                                                                    |  |  |  |  |  |  |  |
|             |                                                                                                    |        |                |                |                                                                                                    |  |  |  |  |  |  |  |
|             | 7                                                                                                    | Asia   | Japan          | \$ 509,495     | 09,495     Index and Match together       06,820     Find Area for Brazil       49,325     SA       74,650     MATCH("Brazil",D4:D14,0), |  |  |  |  |  |  |  |
|             | 8                                                                                                    | Europe | Germany        | \$ 196,820     |                                                                                                    |  |  |  |  |  |  |  |
|             | 9                                                                                                    | Europe | France         | \$ 149,325     |                                                                                                    |  |  |  |  |  |  |  |
|             | 10                                                                                                    | Europe | United Kingdom | \$ 174,650     |                                                                                                    |  |  |  |  |  |  |  |
|             | 11                                                                                                    | SA     | Brazil         | \$ 210,637     |                                                                                                    |  |  |  |  |  |  |  |
|             | 12                                                                                                    | Europe | Italy          | row for Brazil |                                                                                                    |  |  |  |  |  |  |  |
|             | 13                                                                                                    | Asia   | India          | \$ 123,434     | 3,434 column 1                                                                                                    |  |  |  |  |  |  |  |
|             | 14                                                                                                    | NA     | Canada         | \$ 145,876     |                                                                                                    |  |  |  |  |  |  |  |

# **IfError**

| Description | If a value results in an error, displays an alternate value instead.    |                                                     |               |      |              |     |              |                                        |                         |
|-------------|-------------------------------------------------------------------------|-----------------------------------------------------|---------------|------|--------------|-----|--------------|----------------------------------------|-------------------------|
| Syntax      | IFERROR(Value, Value_if_error)                                          |                                                     |               |      |              |     |              |                                        |                         |
| Arguments   | ValueRequiredThe value you want to display, unl<br>results in an error. |                                                     |               |      |              |     |              | u want to display, unless it<br>error. |                         |
|             | Value_if_error Required The alternate value to use instead.             |                                                     |               |      |              |     |              | value to use instead.                  |                         |
| Example     | A B C D                                                                 |                                                     |               | E    |              |     | F G H I      |                                        | HI                      |
|             | 4                                                                       | Area                                                | Country       | Sale | es Last Year | Sal | es this year | % Change                               |                         |
|             | 5                                                                       | NA                                                  | United States | \$   | 785,922      | \$  | 818,669      | 4%                                     |                         |
|             | 6                                                                       | Asia                                                | China         | \$   | 442,074      | \$  | 377,841      | -15%                                   |                         |
|             | 7                                                                       | Asia                                                | Japan         | \$   | 636,869      | \$  | 509,495      | -20%                                   |                         |
|             | 8                                                                       | Europe                                              | Germany       | \$   | 192,884      | \$  | 196,820      | 2%                                     |                         |
|             | 9                                                                       | Europe                                              | France        | \$   | -            | \$  | 149,325      | New                                    | =IFERROR(F9/E9-1,"New") |
|             | 10                                                                      | 10 Europe United Kingdom \$ 209,580 \$ 174,650 -17% |               |      |              |     |              |                                        |                         |